Министерство образования Республики Беларусь

УЧРЕЖДЕНИЕ ОБРАЗОВАНИЯ «Брестский государственный технический университет»

Кафедра информатики и прикладной математики

## Методические указания и задания

для выполнения контрольной работы № 1 по дисциплине "Информатика"

для специальностей 36 01 01 «Технология машиностроения» и 37 01 06 «Техническая эксплуатация автомобилей» заочной формы обучения Методические рекомендации содержат сведения о требованиях к содержанию и оформлению контрольной работы № 1 по дисциплине "Информатика".

Предназначены для студентов второго курса специальностей "Технология машиностроения", "Технологическое оборудование машиностроительного производства", "Техническая эксплуатация автомобиля" по дисциплинам "Информатика" заочной формы обучения и имеют целью оказать помощь студентам в подготовке и оформлении контрольной работы по названной дисциплине.

Составители: Ю. П. Ашаев, доцент, к. т. н. В. Л. Быков, доцент, к. т. н. С. В. Мухов, доцент, к. т. н.

Рецензент: доцент Брестского государственного университета им. А.С.Пушкина, к.т.н. Пролиско Е.Е.

## 1. Общие указания по выполнению контрольной работы.

Контрольная работа предусматривает выполнение заданий по каждому из разденов:

- текстовый редактор MICROSOFT WORD;
- система компьютерной математики MATHCAD;
- табличный процессор MICROSOFT EXCEL.

Номер варианта определяется по последней цифре номера зачетной книжки и первой букве фамилии студента из таблицы 1. Причем в конкретном варианте по каждой теме (Word, Mathcad, Excel) необходимо выполнить указанный набор заданий. По теме Word – одно задание, по теме Mathcad -восемь заданий. По теме Excel – два задания. В каждом задании предусмотрево 15 задач, пронумерованных от 1 до 15. В задания 7 по теме Mathcad – номер задачи (n) – это номер, которым необходимо руководствоваться при формирования векторов и матриц. Номера задач строго индивидуальны и выбираются согласно варианту из таблицы 2. Например, если номер зачетки 483457 (последняя цифра 7), а фамилия ИВАНОВ (первая буква фамилии И), то номер варианта 28. Конкретные номера задач по заданиям для данного варианта: по теме «Word» – задача 3; по теме «Mathcad» – задачие 1 – задача 2, задание 2 – залача 1, задание 3 – задача 15, задание 4 – задача 10; по теме «Excel» задание 1 – задача 9, задание 2 – задача 8.

|          |      |              | Тем | ы, зад | ания 1 | и номе | ра зад | au |    |     |   |
|----------|------|--------------|-----|--------|--------|--------|--------|----|----|-----|---|
| Варианты | Word | Mathcad Exce |     |        |        |        |        |    |    | cel |   |
|          | 1    | 1            | 2   | 3      | 4      | 5      | 6      | 7  | 8  | 1   | 2 |
| 28       | 3    | 2            | 1   | 15     | 14     | - 13   | 12     | 11 | 10 | 9   | 8 |

Таблица 1

| Последняя     | Первая буква фамилии |           |           |             |       |  |  |  |  |
|---------------|----------------------|-----------|-----------|-------------|-------|--|--|--|--|
| цифра зачетки | А,Б,В,Г              | Д,Е,Ё,Ж,З | И,Й,К,Л,М | Н,О,П,Р,С,Т | R - Ф |  |  |  |  |
| 0             | 1                    | 11        | 21        | 31          | 41    |  |  |  |  |
| 1             | 2                    | 12        | 22        | 32          | 42    |  |  |  |  |
| 2             | 3                    | 13        | 23        | 33          | 43    |  |  |  |  |
| 3             | 4                    | 14        | 24        | 34          | 44    |  |  |  |  |
| 4             | 5                    | 15        | 25        | 35          | 45    |  |  |  |  |
| 5             | 6                    | 16        | 26        | 36          | 46    |  |  |  |  |
| 6             | 7                    | 17        | 27        | 37          | 47    |  |  |  |  |
| 7             | 8                    | 18        | 28        | 38          | 48    |  |  |  |  |
| 8             | 9                    | 19        | 29        | 39          | 49    |  |  |  |  |
| 9             | 10                   | 20        | 30        | 40          | 50    |  |  |  |  |

Номера вариантов

Таблица 2

### Номера задач по темам и разделам для каждого варианта

|          |      | Te      | мы, ра | зделы | и ном | ера за | дач в ј | задел | e  |     |    |
|----------|------|---------|--------|-------|-------|--------|---------|-------|----|-----|----|
| Варианты | Word | Mathcad |        |       |       |        |         |       | Ex | cel |    |
|          | 1    | 1       | 2      | 3     | 4     | 5      | 6       | 7     | 8  | 1   | 2  |
| 1        | 1    | 2       | 3      | 4     | 5     | 6      | 7       | 8     | 9  | 10  | 11 |
| 2        | 12   | 13      | 14     | 15    | 1     | 2      | 3       | 4     | 5  | 6   | 7  |
| 3        | 8    | 9       | 10     | 11    | 12    | 13     | 14      | 15    | 1  | 2   | 3  |
| 4        | 4    | 5       | 6      | 7     | 8     |        | 10      | 11    | 12 | 13  | 14 |

|          | Темы, разделы и номера задач в раздело |    |      |          |     |            |     |          |       |                 |          |
|----------|----------------------------------------|----|------|----------|-----|------------|-----|----------|-------|-----------------|----------|
| Варианты | Word                                   |    |      |          | Mat | hcad       | •   |          | ***** | Ex              | cel      |
|          | 1                                      | 1  | 2    | 3        | 4   | 5          | 6   | 7        | 8     | historicative - | 2        |
| 5        | 15                                     | 1  | 2    | 3        | 4   | 5          | 6   | 7        | 8     | 9               | 10       |
| 6        | 11                                     | 12 | 13   | 14       | 15  | 1          | 2   | 3        | 4     | 5               | 6        |
| 7        | 7                                      | 8  | 9    | 10       | 11  | 12         | 13  | 14       | 15    | 1               | 2        |
| 8        | 3                                      | 4  | 5    | 6        | 7   | 8          | 9   | 10       | 11    | 12              | 13       |
| 9        | 14                                     | 15 | 1    | 2        | 3   | 4          | 5   | 6        | 7     | 8               | 9        |
| 10       | 10                                     | 11 | 12   | 13       | 14  | 15         | 1   | 2        | 3     | 4               | 5        |
| 11       | 6                                      | 7  | 8    | 9        | 10  | 11         | 12  | 13       | 14    | 15              | 1        |
| 12       | 2                                      | 3  | 4    | 5        | 6   | 7          | 8   | 9        | 10    | 11              | 12       |
| 13       | 13                                     | 14 | 15   | 1        | 2   | 3          | 4   | 5        | 6     | 7               | 8        |
| 14       | 9                                      | 10 | 11   | 12       | 13  | 14         | 15  | 1        | 2     | 3               | 4        |
| 15       | 5                                      | 6  | 7    | 8        | 9   | 10         | 11  | 12       | 13    | 14              | 15       |
| . 16     | 15                                     | 14 | 13   | 12       | 11  | 10         | 9   | 8        | 7     | 6               | 5        |
| 17       | 4                                      | 3  | 2    | 1        | 15  | 14         | 13  | 12       | 11    | 10              | 9        |
| 18       | 8                                      | 7  | 6    | 5        | 4   | 3          | 2   | 1        | 15    | 14              | 13       |
| 19       | 12                                     | 11 | 10   | 9        | 8   | 7          | 6   | 5        | 4     | 3               | 2        |
| 20       | 1                                      | 15 | 14   | 13       | 12  | 11         | 10  | 9        | 8     | 7               | 6        |
| 21       | 5                                      | 4  | 3    | 2        | 1   | 15         | 14  | 13       | 12    | 11              | 10       |
| 22       | 9                                      | 8  | 7    | 6        | 5   | 4          | 3   | 2        | l ·   | 15              | 14       |
| 23       | 13                                     | 12 | - 11 | 10       | 9   | 8          | 1   | 6        | 5     | 4               | 3        |
| 24       | 2                                      | 1  | 15   | 14       | 13  | 12         | 11  | 10       | 9     | 8               | 7        |
| 25       | 6                                      | 5  | 4    | 3        | 2   | 1          | 15  | 14       | 13    | 12              | 11       |
| 26       | 10                                     | 9  | 8    | 7        | 6   | 5          | 4   | 3        | 2     | 1               | 15       |
| 27       | <u>14</u>                              | 13 | 12   | 11       | 10  | 9          | 8   | 7        | 6     | 5               | 4        |
| 28       | 3                                      | 2  | 1    | 15       | 14  | 13         | 12  | 11       | 10    | 9               | 8        |
| 29       | 7                                      | 6  | 5    | 4        | 3   | 2          | 1   | 15       | 14    | 13              | 12       |
| 30       | 11                                     | 10 | 9    | 8        | 7   | 6          | 5   | 4        | 3     | 2               |          |
| 31       | 1                                      | 9  | 2    | 10       | 3   | <u> 11</u> | . 4 | 12       | 5     | 13              | 6        |
| 32       | 14                                     | 7  | 15   | 8        | 1   | 9          | 2   | 10       | 3     | 11              | 4        |
| 33       | 12                                     | 5  | 13   | 6        | 14  | 7          | 15  | 8        | 1     | 9               | 2        |
| 34       | 10                                     | 3  | 11   | 4        | 12  | 5          | 13  | 6        | 14    | 7               | 15       |
| 35       | 8                                      | 1  | 9    | 2        | 10  | 3          | 11  | 4        | 12    | 5               | 13       |
| 36       | 6                                      | 14 | 1    | 15       | 8   | 1          | 9   | 2        | 10    | 3               | 11       |
| 37       | 44                                     | 12 | 3    | 13       | 6   | 14         | -7  | 15       | 8     | 1               | 9        |
| 38       | 4                                      | 10 | 3    | 11       | 4   | 12         | 3   | 13       | 6     | 14              | <u> </u> |
| 39       | 13                                     | 8  | 1    | <u>9</u> | 2   | 10         | 3   | <u> </u> | 4     | 12              | 3        |
| 40       | 13                                     | 0  | 14   | <u>/</u> | 10  | 8          | 1   | 9        | 2     | 10              | 3        |
| 41       |                                        | 4  | 10   |          | 13  | 0          | 14  | 1        | 15    | 8               | 1        |
| 42       | 9                                      | 15 | 01   |          | 0   | 4          | 12  | 3        | 13    | 0               | 14       |
| 45       |                                        | 13 | 6    | 14       | 9   | - 4        | 10  | 3        |       | 4               | 12       |
| 44       |                                        | 13 | 4    | 14       |     | 13         | 6   | 14       | 9     | 15              | 10       |
| 45       | 15                                     | 11 | 4    | 12       | 12  | 1.3        | 10  | 14       | 1     | 15              | 0        |
| A7       | 6                                      |    |      | 4        | 15  | 3          | 14  |          | 12    |                 | 10       |
| 42       |                                        | 11 |      | 10       | 6   |            | 14  | <u></u>  | 14    | 3               | 12       |
| 40       |                                        | 11 | 1    | 12       |     | - 4        | 5   | 10       | 13    | 1               | - 4      |
| 50       | 8                                      | 15 | 1    | 14       | 2   | 12         | 3   | 12       | 4     | 11              | 5        |
| v        | , <u>v</u>                             | £  | £ 1  | ( ~ 7    | ( 4 | ()         | 2   | صد ا     |       |                 | . J      |

# 2. Рекомендации по выполнению задания по теме «Текстовый редактор MICROSOFT WORD»

## 2.1. Цель задания

Изучить возможности и получить практические навыки работы с текстовым редактором MICROSOFT WORD,

В задании 1 дается общий макет, представляющий собой форму документа, структура которого приводится ниже на рис. 1. При создании документа на основе общего макета необходимо руководствоваться данными конкретного варианта. В результате выполнения задания необходимо:

- создать шаблон формы;

- отобразить документ с полями полей форм и формулами для расчетных таблиц WORD;

- стобразить документ в итоговом виде с заполненными полями форм и результатами вычислений в таблицах;

- привести описание действий (в произвольном виде), выполненных при создании документа.

## 2.2. Задание

- 1. Занести в область нижнего и верхнего колонтитула требуемую информацию.
- Для ввода фамилии, имени, отчества создать текстовые поля форм (1,2,3) со следующими параметрами: тип – обычный текст; максимальная длина – 20.
- Для указания пола мужской или женский создать поле формы типа флажок (4,5) с параметрами: размер флажка – авто, состояние по умолчанию – снят.
- Для ввода даты рождения создать текстовое поле формы (6) с параметрами: тин дата; максимальная длина – 8; формат даты – ДД.ММ.ГГ.
- 5. Вставить символ в область « знак зодиака» (7), соответствующий вашему знаку зодиака.
- Для ввода специальности (8) следует создать поле формы раскрывающийся список, в который внести сведующие 3 элемента списка: инженер - электрик, инженер - строитель, механик.
- В область « формула » (9) с помощью редактора формул набрать формулу, соответствующую вашему номеру задачи (таблица 3).
- В область «вставляемый рисунок» (10) занести любой рисунок из заданной для вашего номера задачи категории рисунков (таблица 3).
- В области «рисованный объект» (11) изобразить фигуру, соответствующую вашему номеру задачи (таблица 3).
- 10. Создать таблицу, имеющую структуру (12), приведенную в общем макете. Количество строк в таблице произвольное, но не менее 8, количество колонок 3. Наименование колонок (12.1;12.2;12.3) соответствует названию параметров расчетной формулы, указанной в вашем номере задачи. В колонки 12.1 и 12.2 заносятся произвольные числовые значе-
- ния параметров. Значения в колонке 12.3 рассчитываются по формуле, приведенной в таблице 4, заданной для каждого номера задачи. Значение в ячейке таблицы (12.4) определяется конкретным номером задачи и вычисляется с помощью функции на основе данных, полученных в колонке 12.3.
- 11. Краткие биографические сведения должны быть набраны с параметрами шрифта и с учетом параметров форматирования, указанных для вашего номера задачи в таблице 5. Текст, заключенный в кавычки «.....» в образце, приведениом в общем максте, должен соответствовать вашим конкретным бнографическим данным. Краткие биографические сведения должны начинаться с буквицы. Если на вашем компьютере отсутствует необходамый шрифт, то он может быть заменен другим шрифтом, из указанных в колонке «Шрифт».

| Колонтитул верх                                       | ний (номер варианта)                                                                                             |
|-------------------------------------------------------|----------------------------------------------------------------------------------------------------|
| Фамилия <u>1</u><br>Имя <u>2</u><br>Отчество <u>3</u> |                                                                                                    |
| Пол 4 мужской                                         | 5 женский                                                                                                    |
| Дата рождения6                                        | 2                                                                                                    |
| Знак зодиака 7                                        |                                                                                                    |
| Специальность 8                                       | and the second second second second second second second second second second second second second second second |
| Формула 9                                             |                                                                                                    |
| Вставляемый рисунок                                   | Рисованный объект                                                                                                |
| 10                                                    | 11                                                                                                    |

## Таблица (с расчетными данными)

| 12.1 | 12.2 | 12.3 |
|------|------|------|
|      |      | 12.4 |

## Краткие биографические сведения

Я, «фамилия имя отчество», родился «дата и место рождения». В «дата» окончил среднюю школу « номер школы» В «дата» поступия в Брестский государственный технический университет, где в настоящее время обучаюсь по специальности «специальность».

Проживаю по адресу «город, улица, номер дома».

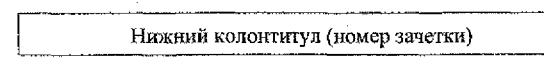

## Рис. 1. Вид общего макета документа

Таблица З

Условия выполнения пунктов задания 7, 8, 9 задания 1

| № за-<br>дачи | Формула (9)                                                               | Категория рисунка<br>(10) | Рисованный объект (11)        |
|---------------|---------------------------------------------------------------------------|---------------------------|-------------------------------|
| j             | $\int_{a}^{b} f(x)dx \equiv h \sum_{k=1}^{N} f(\alpha + (k-1)h)$          | Избранное                 | Куб                           |
| 2             | $f(y) = \int_{-\infty}^{\infty} e^{-2\pi i y \alpha} F(x) dx$             | Времена года              | Цилиндр                       |
| 3             | $\int_{-\infty}^{\infty} e^{-x^2} dx = \sqrt{\pi}$                        | Дом и семья               | Пирамида                      |
| 4             | $\ f\  = \sqrt{\int_{a}^{b} f^{2}(x) dx}$                                 | Жесты                     | Улыбающееся лицо              |
| 5             | $shz = z \prod_{n=1}^{\infty} (1 + \frac{z^2}{n^2 \pi^2})$                | Животные                  | Правильный шести-<br>угольник |
| 6             | $chz = \prod_{n=1}^{\infty} \left(1 + \frac{4z^2}{(2n-1)^2 \pi^2}\right)$ | Здания                    | Параллелограмм                |

| № за-<br>дачи | Формула (9)                                                                  | Категория рисупка<br>(10) | Рисованный объект (11) |
|---------------|------------------------------------------------------------------------------|---------------------------|------------------------|
| 7             | $thz = \sum_{n=1}^{\infty} \frac{2z}{z^2 + (2n-1)^2 \pi^2 / 4}$              | Знаки                     | Овал                   |
| 8             | $chz = \frac{1}{z} + \sum_{n=1}^{\infty} \frac{2z}{z^2 + \pi^2 n^2}$         | Карты                     | Ромб                   |
| 9             | $x_k = \sqrt[4]{\frac{a}{b}} \exp(\frac{2\pi k + \varphi}{n}i)$              | Комяксы                   | Квадрат                |
| 10            | $a = a_0 + \sum_{k=1}^{\infty} \frac{b_k}{10^k}$                             | Люди                      | Пятиугольник           |
| 11            | $\xi(s) = \sum_{n=1}^{\infty} \frac{1}{n^s}, s = \sigma + it$                | Места                     | Пятиконечная звезда    |
| 12            | $s = \int_{a}^{b} \sqrt{\sum g_{ik}} \frac{dx^{i}}{dt} \frac{dx^{k}}{dt} dt$ | Наука и техника           | Четырехконечная звезда |
| 13            | $D(y) = \sum_{k=0}^{n} p_{k}(x) y^{(k)}(x)$                                  | Музыка                    | Полумесяц              |
| 14            | $\Phi(x) = \frac{1}{\sqrt{2\pi}} \int_{-\infty}^{x} e^{-\frac{z^2}{2}} dz$   | Офис                      | Кольцо                 |
| 15            | $x_k = \sqrt[n]{\frac{a}{b}} \exp(\frac{2\pi k + \varphi}{n}i)$              | Музыка                    | Овал                   |

Таблица 4

Условия выполнения пункта 10 задания 1

| N≌          | Исходные                   | данные                     | Расчетные значения                                                     |                                        |  |  |  |  |
|-------------|----------------------------|----------------------------|------------------------------------------------------------------------|----------------------------------------|--|--|--|--|
| за-<br>дачи | Параметр колон-<br>ки 12.1 | Параметр ко-<br>лонки 12.2 | Формула расчета параметра<br>колонки 12.3                              | Значение итогово-<br>го параметра 12.4 |  |  |  |  |
| 1           | Ускорение (a)              | Время ( <i>t</i> )         | Расстояние (S) $S = \frac{at^2}{2}$                                    | Сумма                                  |  |  |  |  |
| 2           | Ускорение (а)              | Скорость (v)               | Расстояние (S) $S = \frac{v^2}{2a}$                                    | Максимум                               |  |  |  |  |
| 3           | Ускорение (а)              | Расстояние (S)             | Скорость (v) $v = \sqrt{2aS}$                                          | Мянимум                                |  |  |  |  |
| 4           | Расстояние (S)             | Скорость (v)               | Ускорение (a) $a = \frac{v^2}{2S}$                                     | Среднее                                |  |  |  |  |
| 5           | Ускорение (а)              | Macca (m)                  | Сила $(F)$ $F = ma$                                                    | Манамум                                |  |  |  |  |
| 6           | Скорость (v)               | Радиус ок-<br>ружности (R) | Ускорение при движении по<br>окружности (a) $a = \frac{v^2}{R}$        | Максимум                               |  |  |  |  |
| 7           | Механическая<br>работа (А) | Время (t)                  | Monthoere (N) $N = \frac{A}{t}$                                        | Среднее                                |  |  |  |  |
| 8           | Масса ( <i>m</i> )         | Скорость (у)               | Кинетическая энергия ( $E_{\kappa}$ )<br>$E_{\kappa} = \frac{mv^2}{2}$ | Минимум                                |  |  |  |  |

7

| No   | Исходные                                                             | данные                                                      | Расчетные значения                                                                        |                   |  |  |  |
|------|----------------------------------------------------------------------|-------------------------------------------------------------|-------------------------------------------------------------------------------------------|-------------------|--|--|--|
| 3a-  | Параметр колон-                                                      | Параметр ко-                                                | Формула расчета параметра                                                                 | Значение итогово- |  |  |  |
| дачи | ки 12.1                                                              | лонки 12.2                                                  | колонки 12.3                                                                              | го нараметра 12.4 |  |  |  |
| 9    | Давление (р)                                                         | Объем (V)                                                   | Внутренняя энергия одно-<br>атомного идеального газа<br>$(U) \qquad U = \frac{3}{2} pV$   | Максимум          |  |  |  |
| 10   | Количество теп-<br>лоты, получен-<br>ной от нагрева-<br>теля (Q1)    | Количество<br>теплоты, от-<br>данной холо-<br>дильнику (Q2) | КПД теплового двигателя<br>( $\eta$ ) $\eta = \frac{Q_1 - Q_2}{Q_1}$                      | Среднее           |  |  |  |
| 11   | Температура на-<br>гревателя (71)                                    | Температура<br>холодильника<br>(72)                         | КПД теплового двигателя<br>( $\eta$ ) $\eta = \frac{T_1 - T_2}{T_1}$                      | Максимум          |  |  |  |
| 12   | Модуль силы<br>электрического<br>взаимодействия<br>(F <sub>2</sub> ) | Электриче-<br>ский заряд (q)                                | Напрыженность электриче-<br>ского поля точечного заряда<br>$(E) \qquad E = \frac{F_3}{q}$ | Максимум          |  |  |  |
| 13   | Напраженность<br>электрического<br>поля (E)                          | Расстояние (d)                                              | Напряжение (U) $U = Ed$                                                                   | Сумма             |  |  |  |
| 14   | Напряжение (U)                                                       | Расстояние (d)                                              | Напряженность электриче-<br>ского поля $(E)$ $E = \frac{U}{d}$                            | Милимум           |  |  |  |
| 15   | Напряжение (U)                                                       | Электриче-<br>ский заряд (q)                                | Электроемкость (C) $C = \frac{q}{U}$                                                      | Среднее           |  |  |  |

Таблица 5

## Условия выполнения пункта 11 задания 1

| Nº 3a- | Himsday               | Раз- | Начертание                   | Межстроч-    | Вынавнивание       | Кол-во  |
|--------|-----------------------|------|------------------------------|--------------|--------------------|---------|
| дачы   | ութափո                | мер  | шрифта                       | ный интервал | Delhasmisanne      | колонок |
| 1      | Times New Roman       | 14   | Полужирный                   | Одинарный    | По левому краю     | 1       |
| 2      | Arial                 | 13   | Подчеркнутый                 | Полуторный   | По правому<br>краю | 2       |
| 3      | Arial Narrow          | 12   | Курсив                       | Двойной      | По центру          | 3       |
| 4      | Arial Unicode MS      | 10   | Обычный                      | Точно (10)   | По ширине          | 2       |
| 5      | Centure Gothic        | 13   | Курсив полужирный            | Одинарный    | По левому краю     | 1       |
| 6      | Comic Sans MS         | 12   | Курсяв                       | Полуторный   | По правому краю    | 2       |
| 7      | Consultant            | 11   | Подчеркнутый                 | Двойной      | По центру          | 3       |
| 8      | Courier New           | 10   | Курсив                       | Точно (14)   | По ширине          | 2       |
| 9      | Monotype Corsiva      | 14   | Курсив полужирный            | Одинарный    | По левому краю     | 1       |
| 10     | Garamond              | 12   | Полужирный                   | Полуторный   | По центру          | 2       |
| 11     | Impact                | 11   | Курсив полужирный            | Двойной      | По центру          | 3       |
| 12     | Lucida Sans<br>Uncode | 10   | Полужирный                   | Точно (16)   | По ширине          | 2       |
| 13     | Times New Roman       | 13   | Подчеркнутый                 | Одинарный    | По левому краю     | 1       |
| 14     | PromtImperial         | 12   | Курсив подчеркнутый          | Полуторный   | По правому краю    | 2       |
| 15     | Tahoma                | 11   | Полужирный под-<br>черкнутый | Двойной      | По центру          | 3       |

## 2.3. Рекомендации по выполнению задания

1. Для создания верхнего и нижнего колонтитулов используется меню «Колонтитулы» (рис.2). После заполнения полей кодонтитулов нажимается кнопка «Закрыть» (рис. 3). Колонтитулы готовы.

2. Текстовые поля форм, для ввода фамилии, имени и отчества, создается при помощи команды «Текстовое поле» из панели инструментов «Формы» (рис.4). После создания полей устанавляваются их параметры. Для изменения параметров поля требуется нажать правой клавищей мыши на нужное поле и войти в Свойства (рис.5).

3. Поля формы типа «Флажок» создаются при помощи команды «Флажок» из панели инструментов "Формы" (рис.6). После создания полей, устанавливаются их параметры. Для изменения параметров поля требуется нажать правой клавищей мыши на нужное поде и войти в «Свойства» (рис.7).

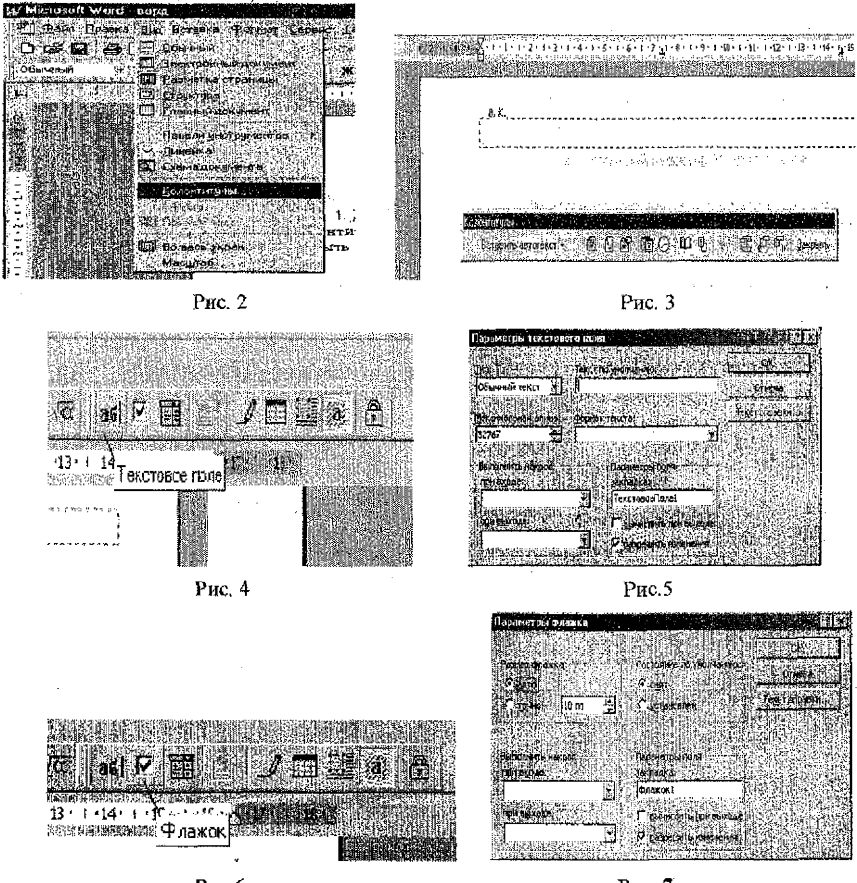

Рис.6

Рис. 7

4. Текстовое поле формы, для ввода даты рождения, создается аналогично п.1.

5. В область "Знак зодиака" вставляется символ знака зодиака (шрифт Wingdings). Меню «Вставка», пункт меню «Символ».

6. Поле формы «Раскрывающийся список» создается при помощи команды "Поле со списком" из панеля инструментов "Формы" (рис.8). После создания поля устанавливаются его параметры. Для изменения параметров поля требуется нажать правой клавищей мыши на нужное поле и войти в «Свойства» (рис.9).

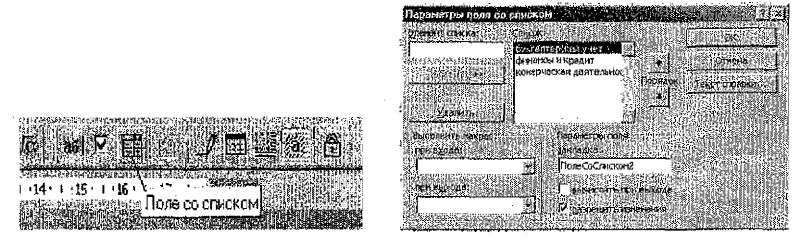

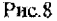

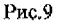

 Формула вставляется в документ с помощью Редактора формул (на рнс. 10 показано, ках обозначается редактор формул на панели инструментов). Все обозначения в редакторе формул разбиты на группы (рис. 11), поэтому не составляет труда составить нужную формулу.

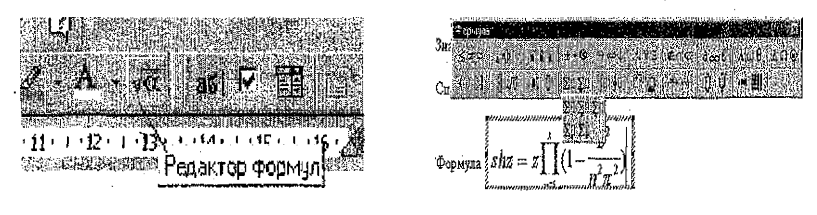

Рис. 10

Рис. 11

 Рисунок добавляется в документ с помощью меню Вставка (рис.12): Вставка – Рисунок – Картинки или Вставка – Рисунок – Из файла. В примере (Вставка – Рисунок – Из файла) была вставлена картинка из Microsoft Clip Gallery 3.0 (рис. 13).

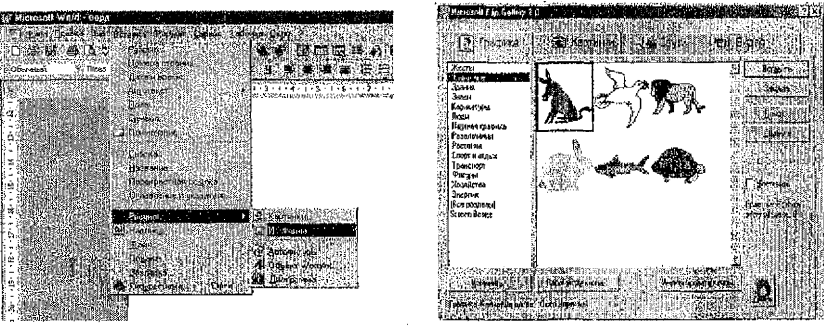

Рис. 12

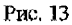

9. Рисованный объект (в примере шестиугольник) добавляется в документ с помощью меню Вставка – Рисунок – Автофигуры (Рис. 14). Шестиугольник взят из списка «Оспозные фигуры» в меню «Автофигуры» (рис. 15).

 Таблица добавляется с помощью команды "Добавить таблику" на панели инструментов (рис. 16). После чего в таблицу заносятся данные и расчетные формулы. Для ввода формул 10

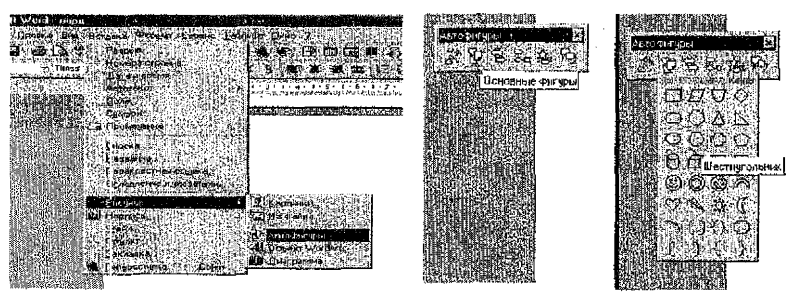

Рис. 14

Рис. 15

расчета необходимо войти в меню «Таблица», выбрать пункт меню «Формула» и в открывшемся диалоговом окие (рис.17) ввести формулу в строку «Формула». Курсор ввода предварительно помещается в ячейку, в которую вводится формула.

11. Буквица вставляется с номощью меню Формат – Буквица (рис. 18), после чего задаются необходимые параметры (в тексте, остальное по умолчанию)

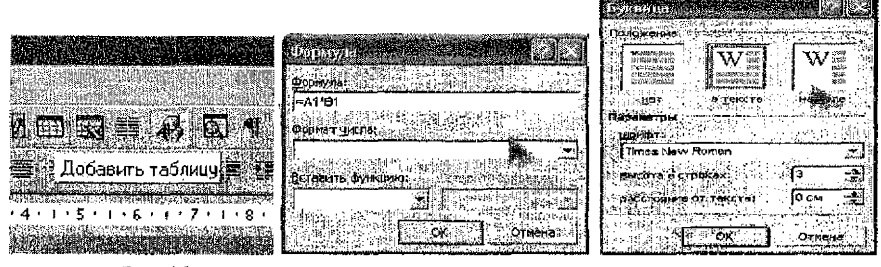

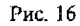

Рис.17

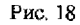

12. Биографические данные вводятся как обычный текст, после чего с помощью меню Формат - Шрифт, выбирается шрифт, его размеры , начертание (курсив полужирный). Далее с помощью меню Формат - Абзац устанавливается выравнивание. Для ввода перечисленных параметров можно воспользоваться нанелью инструментов «ФОРМАТИРОВАНИЕ» (рис. 19). С помощью меню Формат - Абзац выставляется – межстрочный интервал.

| movertrecement : :::::::::::::::::::::::::::::::::: |  |
|-----------------------------------------------------|--|
| Рис. 19                                             |  |
|                                                     |  |

Рис. 20

13. Разбиение на колонки осуществляется путем выделения фрагмента текста, меню «Формат», пункт меню «Колонки». Открывается диалоговое окно (рис.20), в котором задаются необходимые параметры.

Дополнительно к описанию в пояснительную записку к контрольной работе вкладываются 3 распечатки: исходный вид макета, вид макета с заполненной информацией, вид макета с кодами полей.

## 2.4. Рекомендации по оформлению задания

В пояснительную записку к контрольной работе включается:

1) краткое описание вынолнения работы;

2) три компьютерные распечатки:

- вид макета после его создания;

вид макета после его заполнения;

 вид макета с кодами полей форм (меню «СЕРВИС», пункт меню «ПАРАМЕТРЫ», активизировать флажок «КОДЫ ПОЛЕЙ»).

## 3. Рекомендации по выполнению задания по теме «Mathcad»

#### 3.1. Цель задания

Изучить возможности и получить практические навыки работы с математической системой Mathcad.

В рамках темы рассматривается 8 разделов:

функции пользователя;

- вычисление значения функции при заданном значении аргументов;

график функции в декартовой системе координат;

- график функции 2-х переменных (график поверхности);

нахождение корня на отрезке;

- вычисление корней полинома;

- решение систем нелинейных уравнений;

операции с векторами и матрицами;

решение системы линейных алгебраических уравнений (СЛАУ).

По каждому разделу дается 15 задач. Номер конкретной задачи в разделе в соответствии с вариантом выбирается из таблицы 2.

В результате выполнения задания необходимо:

дать краткое описание решения задачи;

- представить листинг решения задачи.

#### 3.2. Задания по теме «Mathead»

## 3.2.1. Задание 1. Функция пользователя

#### 3.2.1.1. Условие задания 1

Вычислить значение тригономстрической функции при заданном значении аргумента в градусах. Задачи приводятся в таблице 6.

#### 3.2.1.2. Рекомендации по решению задания 1.

Для вычисления значения функции пользователя необходимо сначала задать функцию, а затем вычислить се значение при заданных значениях аргумента. В Mathcad функция пользователя задается в следующем виде:

NAME (список параметров):= выражение,

где *NAME* – имя функции пользователя; *список параметров* – перечень переменных, являющихся аргумевтами данной функции; *выражение* – математическое выражение, задающее нужную функциональную зависимость. Mathcad имеет множество встроенных функций.

При их вводе необходимо их точное синтаксическое написание. Например,  $ig x \rightarrow tan(x)$ ,  $arcig x \rightarrow atan(x)$ . В случае неправильного задания имени функции, выводится сообщение об ощибке или в результате получается описочный ответ.

Таблица 6

| Nº 38- | Выражение                                                                                                    | № 3a- | Выражение                                                                                                    |  |  |
|--------|----------------------------------------------------------------------------------------------------|-------|----------------------------------------------------------------------------------------------------|--|--|
| 1      | $\mathbf{a} = 4.82 \qquad \mathbf{x} = 10  \text{градусов}$ $\frac{\ln(\cos(\mathbf{x}))}{1 + \sqrt{\mathbf{a} \cdot \lg(\mathbf{x})}}$                                                                 | 2     | $a = 2  x = 4  rpa_{yca}$ $a \cdot \frac{\sin(a \cdot x)}{a}$                                                                                                    |  |  |
| 3      | $a \cdot \sin^2(x)$<br>a = 1.25 $x = 10$ градусов                                                                                                    | 4     | $a - \cos (a - x)$<br>a = 3 $x = 2.5$ градусов                                                                                                    |  |  |
| 5      | $\frac{\sqrt{\sin(3 \cdot x)} \cdot \cos(3 \cdot x) - x \cdot \arctan(x)}{a = 5.32} = \frac{20}{x} \operatorname{градусов} = \frac{\cos(x)}{\sqrt{5} \sin^2(x \cdot a)} + a^2 \cdot \sqrt{1 + \tan(x)}$ | 6     | $\frac{a \cdot tg(\cos(a \cdot x) - \sin(a + x))}{a = 1}$ $\frac{a = 1}{x} = 14 \text{ градусов}$ $\frac{a \cdot \sin(x) + (a + 1) \cdot \sin(2 \cdot x)}{\cos(a + x)}$ |  |  |
| 7      | $a = 2.51  x = 36  \text{градусов}$ $\frac{a \cdot \sin(x)}{\sqrt[3]{2 + 3 \cdot \cos(x)}} + e^{a \cdot x}$                                                                                             | 8     | $a = 2 \qquad x = 1.5 \text{ градусов}$ $\frac{a \cdot \cos(x) + a^2 \cdot \cos^2(x)}{a^3 \cdot \cos^3(x)}$                                                             |  |  |
| 9      | a = 0.123 x = 16 градусов<br>$\frac{\sqrt{a} \cdot \cos(5 \cdot x)}{3 + 2 \cdot \sin(5 \cdot x)} - \arcsin(a)$                                                                                          | 10    | $a = 2 \qquad b = 3  rpagycob$ $\frac{\cos(2 \cdot a \cdot x) - \cos(x)}{\cos\left(x + \frac{\pi}{a + 3}\right) + \sin\left(x - \frac{\pi}{a - 3}\right)}$              |  |  |
| 11     | $a = 0.4 \cdot \pi \qquad x = 21 \text{ градус}$ $12 \cdot \cos^2 \left(\frac{a}{3} - \frac{x}{4}\right) + \sin \left(\frac{a}{x}\right)$                                                               | 12    | $a = 2  b = 3  x = 31  \text{rpanyc}$ $\frac{a \cdot \sqrt{b} \cdot \text{tg}(x) \cdot \sin(x)}{b \cdot \sqrt{a}(\text{tg}(x) + \sin(x))}$                              |  |  |
| 13     | $a = \frac{\pi}{21}  x = 40  \text{градусов}$ $\frac{a \cdot \sin\left(\sqrt{x + \frac{\pi}{18}}\right)}{\cos\left(\sqrt{x + \frac{\pi}{18}}\right)}$                                                   | 14    | $a = 2.1  b = 3.2  \text{градуса}$ $\frac{a}{\sin(a \cdot x)} + \frac{\cos(a \cdot x)}{a + 2}$                                                                          |  |  |
| 15     | a = 2.15  x = 46 градусов<br>$\underline{sin(a - x^2) - \sqrt{a^2 + x^2}}{a^2 \cdot \sqrt{x}}$                                                                                                    |       |                                                                                                    |  |  |

Условия задач для задания 1

В задаче необходимо вычислить значение тригонометрической функции в случае, когда аргумент задан в градусах. Особенностью этой задачи является то, что в Mathcad аргумент

тригонометрической функции должен быть задан в радианах. Для преобразования градусов в радианы используется специальная функция deg. Напрамер, чтобы рассчитать значение sin(5rpaдусов) в Mathcad, необходимо ввести выражение sin(5\*deg).

## 3.2.2. Задание 2. График функции в декартовой системе координат

## 3.2.2.1. Условие задания 2

На первом графике построить график функции y1(x) в декартовой системе косрдинат. На втором отобразить три функции y1(x), y2(x), y3(x) на интервале  $x \in [-10,10]$ , изменить цвет графика функции y3(x) и установить для него толщину, равную 3. Задачи приводятся в таблице 7.

Таблица 7

| № за-<br>дачи | Выражение                                                                                                    | № за-<br>дачи | Выражение                                                                                                    |
|---------------|----------------------------------------------------------------------------------------------------|---------------|----------------------------------------------------------------------------------------------------|
| 1             | $y1(x) = x - 5 \cdot \sin(x) \cdot y2(x) = e^{x - 0.1} - 0.5 y3(x) = 5 \cdot \ln(x^2 + 2)$                                            | 2             | $y1(x) = \cos(0.1 \cdot x - 1) + \sin(x) - 2$<br>$y2(x) = \sqrt{\arctan(x - 1)^3 + 4} - 3.5$<br>$y3(x) = \ln( x + 2  + 4) - \sqrt{ x } - 2$                                |
| 3             | $yl(x) = 15 \cos(x)^{2} - \sin\left(x + \frac{\pi}{4}\right)$ $y2(x) = e^{\sqrt{ x +4}} - 10$ $y3(x) = 10 \arctan(x-1)$               | 4             | $y1(x) = 6 \cos\left[0.3x - (0.4 \cdot x)^{2}\right] - 1$<br>$y2(x) = e^{-0.3x} + x - 4$<br>$y3(x) = \frac{\ln\left(\left x^{2} - x + 17\right  + 4\right)}{\ln(0.5)} + 5$ |
| 5             | $y1(x) = 10 \cdot \sin\left(x - \cos\left(x - \frac{\pi}{4}\right)\right) + 5$ $y2(x) = \sqrt[2]{x^2 + 1}$ $y3(x) = \ln( x - 1 ) + x$ | 6             | $yl(x) = 10\sin( 0.2x  - \cos((0.1x)^{2})) - 1$<br>$y2(x) = \sqrt[3]{x^{2} + 4} - e^{x-7}$<br>$y3(x) = \frac{(\ln( x^{3} + x + 2  - 2))^{2}}{2} - 11$                      |
| 7             | $y'(x) = \sin(x + \cos(x)) + \sqrt[3]{x}$ $y'(x) = 0.1e^{x} - 2$ $y'(x) = \ln(x + 2 \cdot  x  + 3) - 4$                               | 8             | $y1(x) = 5 \cdot e^{2 \cdot x - x^2}$<br>$y2(x) = 4 \cdot \ln(x^2 + 1) - 10$<br>$y3(x) = ( x )^3 - 2 \cdot x^2 + 9 \cdot x - 2$                                            |
| 9             | $y1(x) = x + 15 \cdot (sin(x))^{2}$ $\frac{2}{y2(x)} = e^{x} - 0.5$ $y3(x) = 3 - ln(x^{2} +  x )$                                     | 10            | $y1(x) = 11 \cdot e^{\sin(x)} - 10$<br>$y2(x) = x \cdot Ig(x^{2} + 4)$<br>$y3(x) = ( x )^{2} - 7 \cdot  x $                                                                |
| 11            | $y1(x) = -4\cos(x+1)^{2} + 8$<br>$y2(x) = e^{\sin(x)} +  x $<br>$y3(x) = \ln(x - \sqrt{x}) + 10$                                      | 12            | $y1(x) = \sqrt{ x } \cdot 2^{x- x }$ $y2(x) = \frac{15}{4+x^2}$ $y3(x) = 3^{\cos(x)}$                                                                                      |

## Усповия задач для задания 2.

| № за-<br>дачи | Выражение                                                                                                    | № за-<br>дачи | Выражение                                                                                                    |  |
|---------------|----------------------------------------------------------------------------------------------------|---------------|----------------------------------------------------------------------------------------------------|--|
| 13            | $y1(x) = 3 \sin(x + 1) - \cos(x)$<br>$y2(x) = \sin(x) \cdot 1.3^{x-1}$<br>$y3(x) = 3 \cdot \arctan(x^{2}) - 2$                                                                  | 14            | $yl(x) = 6 \cdot \cos \left[ (0.4 \cdot x)^2 \right] - 1$<br>$y2(x) = ln( x  + 2) \cdot 6 \sin( x  - 3)$<br>$y3(x) = e^{\frac{x}{4}} \cdot 2 \sin(x)$ |  |
| 15            | $y_{1}(x) := 5 \cdot \cos\left[ \left[ 0.2 \cdot (x) \right]^{2} - \sin(x - 0.1) \right]$ $y_{2}(x) := \left( 1 + \frac{x^{2}}{8} \right)$ $y_{3}(x) := \ln( x - \cos(x) ) - x$ |               |                                                                                                    |  |

#### 3.2.2.2. Рекомендации по выполнению задания 2.

Для построения графиков в Mathcad используются шаблоны. Для начального построения графика достаточно войти в меню *BCTABKA* → *ГРАФИК* или задать тип графика на панели инструментов "Графики" и выбрать один из семи основных типов графиков.

Шаблон для графика в декартовой системе координат (задание 2) представляет собой пустой прямоугольник с маленькими прямоугольниками, расположенных вдоль осей абсинсс и ординат будущего графика. В средние прямоугольники надо поместить имя аргумента х для оси абсинсе и имя функции у(х) для оси ординат. Если строятся графики нескольких функций в одном цаблоне, то для их разделения следует использовать запятые. Крайные ма-

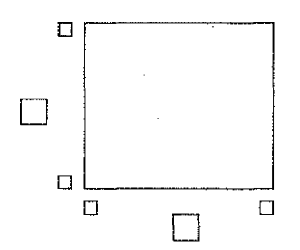

ненькие прямоугольники служат для указания предельных значений абсцисс и ординат, т. е. они задают диапазоны графика. Есля оставить эти шаблоны незаполненными, то масштабы по осям координат графика будут устанавливаться автоматически. Предусмотрена возможность форматирования графика, т.е. задания толпцины, линий, отображаемых на графике, цвета, нанесения сстки, отображение характерных гочек и т. д. Это достыгается путем активизация диалогового окна «Формал», в котором устанавливаются требуемые параметры.

## 3.2.3. Задание 3. График функции 2-х переменных (график поверхности)

#### 3.2.3.1. Условие задания 3

Построить график поверхности и отобразить в декартовой системе координат сечения поверхности в точках х=0 и у=0. Задачи приводятся в таблиле 8.

## 3.2.3.2. Рекомендации по выполнению задания 3

Шаблон для построения поверхности F(x,y) в задании 3 содержит единственное поле – прямоугольник у левого нижнего угла основного шаблона. В него надо занести имя функции, например F. При построении сечений х=0 или у =0 используется график в декартовой системе координат. В оси абсписс задается имя изменяемой переменной, например, для сечения в точке х=0 необходимо занести у, а по оси ординат – нмя функции с фиксированным значением одного из аргументов. Например, для сечения х=0 необходимо задать вдоль оси ординат – F(0,y).

## Условия задач для задания 3

Таблица 8

| № за-<br>дачи | Выражение                                                                                                    | № за-<br>дачи | Выражение                                                                                                    |  |
|---------------|----------------------------------------------------------------------------------------------------|---------------|----------------------------------------------------------------------------------------------------|--|
| 1             | $a = 2  b = 4$ $Z(x,y) = \left(\frac{x}{a}\right)^2 + \left(\frac{y}{b}\right)^2$                            | 2             | a = 2 $b = 4Z(x,y) = a \cdot x^2 - b \cdot y^2$                                                                                                    |  |
| 3             | $a = 2 \qquad b = 4$ $Z(x, y) = \left(\frac{x}{a}\right)^2 - \left(\frac{y}{b}\right)^2$                     | 4             | $a = 2  b = 4$ $Z(x,y) = x^3 - x \cdot y + b \cdot y^3 + a \cdot x^2$                                                                                                    |  |
| 5             | $b = 4 \qquad a = 4$ $Z(x,y) = \frac{\cos\left(\frac{x^2 + y^2}{a^2}\right)}{x^2 + y^2 + 4 \cdot b}$         | 6             | $\mathbf{a} = 2  \mathbf{b} = 4$ $Z(\mathbf{x}, \mathbf{y}) = \frac{\mathbf{x}^4}{\mathbf{a}^4} + \left(\frac{\mathbf{y}}{\mathbf{b}}\right)^4 - \frac{\mathbf{x}^2 \cdot \mathbf{y}^2}{\mathbf{a} \cdot \mathbf{b}}$ |  |
| 7             | $a = 2  b = 4$ $Z(x, y) = \sqrt{\frac{x}{a}} + \sqrt{\frac{y}{b}}$                                           | 8             | a = 2  b = 4<br>$Z(x, y) = \frac{\sin\left(\frac{x}{a^2}\right)}{a^2} + \frac{\cos\left(\frac{y}{b^2}\right)}{b^2}$                                                                                                   |  |
| 9             | $a = 2  b = 4$ $Z(x, y) = \cos\left(\frac{a \cdot x}{10}\right) \cdot \cos\left(\frac{b \cdot y}{10}\right)$ | 10            | $a = 2  b = 4$ $Z(x, y) = \sqrt{ (x + a) \cdot (y + b) }$                                                                                                    |  |
| 11            | $a = 2  b = 4$ $Z(x, y) = \frac{a \cdot x + b \cdot y}{x^2 + y^2 + 1 + a \cdot b}$                           | 12            | a = 2 $b = 4Z(x,y) = a \cdot x^2 - b \cdot y^3$                                                                                                    |  |
| 13            | $a = 2  b = 4$ $Z(x, y) = \sqrt{\frac{x^2 + y^2}{a + b}}$                                                    | 14            | $a = 2  b = 4$ $Z(x,y) = a \cdot x^{2} - \left(\sin\left(\frac{y}{b}\right)^{2}\right) \cdot y^{2}$                                                                                                    |  |
| 15            | $a = 2  b = 4$ $Z(x, y) = \left  \frac{x^2}{a^2} + \frac{y^2}{b^2} + \frac{x \cdot y}{a \cdot b} \right $    |               |                                                                                                    |  |

## 3.2.4. Задание 4. Нахождение корня на отрезке.

## 3.2.4.1. Условие задания 4

На заданном интервале локализовать корпи, используя график функции в декартовой системе координат. Найти корпи уравнения f(x)=0 и g(x)=0 с использованием функции гооt(). Произвести расчеты с различной погрешностью (TOL =  $10^{-3}$ , TOL =  $10^{-10}$ ). Отобразить результаты с точностью до 15 знаков после десятичной точки. Условия задачи приводятся в таблице 9.

Таблица 9

Условия задач для задания 4

| № за-<br>лачи | f(x)                                                                                     | g(x)                                                  | [a, b]     |
|---------------|------------------------------------------------------------------------------------------|-------------------------------------------------------|------------|
| 1             | $(\sin x)^2 - \frac{5}{6}\sin x + \frac{1}{6}$                                           | $\left(\sin x\right)^2 - \sin x + \frac{1}{4}$        | [0,1]      |
| 2             | $(\sin x)^2 + \frac{7}{12}\sin x + \frac{1}{12}$                                         | $(\sin x)^2 + \frac{2}{3}\sin x + \frac{1}{9}$        | [-1,0]     |
| 3             | $(\sin x)^2 - \frac{1}{30}\sin x - \frac{1}{30}$                                         | $(\sin x)^2 - \frac{2}{5}\sin x + \frac{1}{25}$       | [-0.5,0.5] |
| 4             | $(\cos x)^2 + \frac{2}{35}\cos x - \frac{1}{35}$                                         | $(\cos x)^2 - \frac{2}{7}\cos x + \frac{1}{49}$       | [0,2]      |
| 5             | $(\cos x)^2 - \left(\frac{1}{\sqrt{2}} + \frac{1}{4}\right)\cos x + \frac{1}{4\sqrt{2}}$ | $(\cos x)^2 - \frac{2}{\sqrt{2}}\cos x + \frac{1}{2}$ | [0,1.5]    |
| 6             | $(\cos x)^2 + \frac{1}{2}\cos x + \frac{1}{18}$                                          | $(\cos x)^2 + \frac{1}{3}\cos x + \frac{1}{36}$       | [0,2]      |
| 7             | $\left(\ln x\right)^2 - 5\ln x + 6$                                                      | $\left(\ln x\right)^2 - 4\ln x + 4$                   | [5,25]     |
| 8             | $\left(\ln x\right)^2 - \ln x - 2$                                                       | $\left(\ln x\right)^2 + 2\ln x + 1$                   | [0.1,10]   |
| 9             | $(\ln x)^2 - \frac{3}{4}\ln x + \frac{1}{8}$                                             | $\left(\ln x\right)^2 - \ln x + \frac{1}{4}$          | [0.1,2]    |
| 10            | $(tgx)^2 + (\sqrt{3} - 1)tgx - \sqrt{3}$                                                 | $\left(tgx\right)^2 - 2tgx + 1$                       | [-1.2,1]   |
| 11            | $(tgx)^2 - \frac{28}{9}tgx + \frac{1}{3}$                                                | $\left(tgx\right)^2 - 6tgx + 9$                       | [0,1.5]    |
| 12            | $(tgx)^2 - \frac{53}{6}tgx - \frac{3}{2}$                                                | $\left(tgx\right)^2 - \frac{1}{3}tgx + \frac{1}{36}$  | [-0.5,1.5] |
| 13            | $x^4 - 7x^2 + 10$                                                                        | $x^4 - 4x^2 + 4$                                      | [0,3]      |
| 14            | $x^4 - \frac{10}{3}x^2 + 1$                                                              | $x^4 - 6x^2 + 9$                                      | [0,2]      |
| 15            | $x^4 - \frac{13}{2}x^2 + 3$                                                              | $x^4 - x^2 + \frac{1}{4}$                             | [0,3]      |

## 3.2.4.1. Рекомендации по выполнению задания 4

Для отыскания корней на отрезке используются функция *root()*, для которой требуется задать начальное приближение или отрезок локализации корня. Повышение точности представления результатов решения задачи обеспечивается посредством меню *Формат ЭРезультат*.

## 3.2.5. Задание 5. Определение корней полинома.

## 3.2.5.1. Условие задания 5

Найти корни полинома с помощью функции polyroots(). Полученные действительные корни проверить графически, построив график функции у=f(t) в декартовой системе координат. Задачи приводятся в таблице 10.

Таблица 10

| № за-<br>дачи | Выражение                                     | № за-<br>дачи | Выражение                                           |  |
|---------------|-----------------------------------------------|---------------|-----------------------------------------------------|--|
| 1             | $t^3 - 3 \cdot t^2 + 9 \cdot t - 8 = 0$       | 2             | $t^3 + 0.2 \cdot t^2 + 0.5 \cdot t - 2 = 0$         |  |
| 3             | $t^3 - 6 \cdot t - 8 = 0$                     | 4             | $t^3 - 3 \cdot t^2 + 12 \cdot t - 9 = 0$            |  |
| 5             | $t^3 - 3 \cdot t^2 + 6 \cdot t + 3 = 0$       | 6             | $t^{3} - 0.2 \cdot t^{2} + 0.3 \cdot t - 1.2 = 0.4$ |  |
| 7             | $t^3 - 0.1 \cdot t^2 + 0.4 \cdot t - 1.5 = 0$ | 8             | $t^3 - 3 \cdot t^2 + 6 \cdot t - 2 = 0$             |  |
| 9             | $t^3 - 3 \cdot t^2 + 9 \cdot t + 2 = 0$       | 10            | $t^3 + 3 \cdot t^2 + 6 \cdot t - 1 = 0$             |  |
| 11            | $t^3 + t - 5 = 0$                             | 12            | $t^{3} + 0.1 \cdot t^{2} + 0.4 \cdot t - 1.2 = 0$   |  |
| 13            | $t^3 + 0.2 \cdot t^2 + 0.5 \cdot t - 1.2 = 0$ | 14            | $t^3 + 4 \cdot t - 6 = 0$                           |  |
| 15            | $t^3 + 3 \cdot t + 1 = 0$                     |               |                                                     |  |

## Условия задач для задания 5

## 3.2.5.2. Рекомендации по выполнению задания 5

Для нахождения корней полинома применяется функция polyroots(V), где V – вектор коэффициентов при неизвестных. Функция позволяет найти как действительные, так и комплексные корни полинома. Для оценки результатов решения задачи строится график функции в декартовой системе координат и оценивается правильность нахождения действительных корней полинома.

## 3.2.6. Задание 6. Решение систем нелинейных уравнений.

## 3.2.6.1. Условие задания 6

Решить систему нелинейных уравнений с помощью блока given... find. Отобразить результаты с точностью до 7 знаков после десятичной точки. Рассчитать невязку (погрешность вычислений) ERR. Задачи приводятся в таблице 11.

Таблица 11

| № за-<br>дачи | Выражение                                                                                                    | № за-<br>дачи | Выражение                                                                                                    |
|---------------|----------------------------------------------------------------------------------------------------|---------------|----------------------------------------------------------------------------------------------------|
| 1             | $a = 1  b = 7.5$ $a \cdot x - tg(x \cdot y) = 0$ $\left(y^2 - b^2\right) + \ln(x) = 0$                             | 2             | y - sin(x) = 0<br>$x^{2} + y^{2} - 1 = 0$                                                                                                    |
| 3             | b = 2.1<br>a = 0.16  c = 1<br>$a \cdot x + b \cdot y + x^{2} \cdot y = 0$<br>$\cos(y) + c \cdot x = 0$             | 4             | $4^{x} \cdot 5^{y} = 20$<br>2 \cdot \frac{\ln(x)}{\ln(4)} = \frac{\ln(y)}{\ln(0.2)} \cdot \frac{\ln(5)}{\frac{1}{2} \cdot \ln(4)}                               |
| 5             | a = 0.4  b = 3.5  c = -1.5<br>d = 0.2  f = 0.5<br>$sin(x + a) + b \cdot y + c = 0$<br>$cos(y + d) + f \cdot x = 0$ | 6             | $\mathbf{x} \cdot \mathbf{y} = 3$ $\left  \frac{\ln(\mathbf{x} + \mathbf{y})}{\ln(2)} \right  + \left  \frac{\ln(\mathbf{x} - \mathbf{y})}{\ln(2)} \right  = 3$ |

## Условия задач для задания 6

18

| № за-<br>дачи | Выражение                                                                                                    | № за-<br>дачи                    | Выражение                                                                                                    |
|---------------|----------------------------------------------------------------------------------------------------|----------------------------------|----------------------------------------------------------------------------------------------------|
| 7             | a = 1 b = 1.5 c = 2<br>tg(x \cdot a) - cos(b \cdot y) = 0<br>c \cdot y <sup>3</sup> - x <sup>2</sup> - 4 \cdot x - 3 = 0                 | 8                                | $\frac{\ln(y^2 - 2 \cdot y + 1)}{\ln(1 + x)} + \frac{\ln(x^2 + 5 \cdot x + 1)}{\ln(1 + y)} = 4$ $\left \frac{\ln(2 \cdot y + 1)}{\ln(1 + x)}\right  + \left \frac{\ln(2 \cdot x + 1)}{\ln(1 + y)}\right  = 3$ |
| 9             | a = 3.0  b = 14.0  c = 3.0<br>d = 0.1  f = -1<br>$a \cdot x^{3} + b \cdot y^{2} - 1 = 0$<br>$sin(c \cdot x + d \cdot y) - f \cdot x = 0$ | 10                               | $y \cdot \sin(x) = \ln\left(\frac{ y \cdot \sin(x) }{1 + 3 \cdot y}\right)$ $y = \frac{2 \cdot 4^{\sin(x)} - 3}{25 - 6 \cdot \left(4^{\sin(x)} + 4^{\cos(x)^2}\right)}$                                       |
| 11            | $a = 2$ $\frac{2}{x^3} + \frac{2}{y^3} = 2 \cdot a$ $x^2 - a \cdot y = 0$                                                                | 12                               | $2x + 2^{x} = y + 2^{y}$<br>$x^{2} + x \cdot y + y^{2} = 8$                                                                                                    |
| 13            | a = 2<br>$y - \sqrt{x + 1} = 0$<br>$x^{2} + y^{2} - a \cdot y = 0$                                                                       | 14                               | $x^{2} - 2 \cdot x - 3 = \ln(y - 4)$<br>In(x) + (y + 3) = 12                                                                                                    |
| 15            |                                                                                                    | $2x^2 - y^2$ $\frac{2}{y - x^3}$ | $2^{2} = 1$<br>= 0                                                                                                    |

#### 3.2.6.2. Рекомендации по выполнению задания 6

Для решения системы нелинейных уравнений используется блок given...find. При применении бока задаются начальные приближения искомых неизвестных. В данной задаче предлагается исследовать влияние начальных значений на точность результатов решения задачи. Для чего требуется произвести двойной расчет при различных начальных значениях и представить результаты вычислений с точностью до 7 знаков носле десятичной точки.

## 3.2.7. Задание 7. Операции с векторами и матрицами.

#### 3.2.7.1. Условие задання 7

Создать матрицы А и В размерностью 4 х 4 и вектор – столбец d с четырьмя элементами. Заполнить матрицы и вектор значениями, каждое из которых вычисляется по формуле. Ввести значение константы n, которая равна номеру задачи для выбранного варианта задания 7 темы «Mathcad».

Для матрицы А

$$Fa(x,y) = \frac{[20 \cdot (x+1)]}{\pi \cdot (y+1)} \cdot \sin\left(\frac{k \cdot \sin(k \cdot x+1)}{\cos(y \cdot k+1)+1}\right) \cdot \frac{\sqrt[k]{x+1}}{\sqrt[k]{y+1}};$$

для матрицы В

$$Fb(x,y) = \left(\frac{x+1}{y+1}\right)^{\sin(k+1)} \cdot \ln\left[\frac{\left[k+(x+1)\cdot(y+1)\right]}{k}\right] \cdot 10e^{\cos(k+2)};$$

19

дня вектора d

$$Fd(x,y) = \frac{\ln[(x+1)+k] \cdot \cos[2 \cdot k \cdot (x+1)]}{ig[(x+1)+k]}$$

для константы n

 $n = \sin(k) \cdot 10,$ 

где

к - номер столбца; у – номер столбца, для вектора d значение у задается = 1;

k - номер варианта.

Выполнить указанные ниже операции над матрицами, вектором и константой:

a) A+B; G) A-B; B) A\*B; r) B\*A;  $\pi$ ) A\*d; e) n\*B;  $\pi$ ) n\*d; 3)  $A^{T}$ ; H)  $B^{2}$ ;  $\pi$ )  $A^{-1}$ ;  $\pi$ )  $B^{-3}$ .

Для матрицы А определить минимальный и максимальный элемент матрицы. Вычислить среднее значение всех элементов матрицы В. Для каждого номера задачи вычислить матричное выражение (таблица 12) по частям и по единой формуле. Результаты сравнить.

Таблица 12

|            | Условия задач для задания 7                                 |            |                                      |  |  |  |  |
|------------|-------------------------------------------------------------|------------|--------------------------------------|--|--|--|--|
| № варианта | Выражение                                                   | № варианта | Выражение                            |  |  |  |  |
| 1          | 2*(A+B)*(2*B-A)                                             | 9          | $2*A - (A^2 + B)*B$                  |  |  |  |  |
| 2          | 3*A – (A+2*B)*B                                             | 10         | $3^{*}(A^{2} - B^{2}) - 2^{*}A^{*}B$ |  |  |  |  |
| 3          | $2^{*}(A-B)^{*}(A^{2}+B)$                                   | 11         | $(2*A-B)*(3*A+B)-2*A^2$              |  |  |  |  |
| 4          | $(\mathbf{A}^2 - \mathbf{B}^2) * (\mathbf{A} + \mathbf{B})$ | 12         | A*(A <sup>2</sup> -B)- 2*( B+A)*B    |  |  |  |  |
| 5          | $(A - B^2)^* (2^*A + B)$                                    | 13         | (A+B)*A-B*(2*A+3*B)                  |  |  |  |  |
| 6          | $(A - B)^*A + 2^*B^2$                                       | 14         | A*(2*A+B)-B*(A-B)                    |  |  |  |  |
| 7 ,        | $2^{*}(A - 3^{*}B) + A^{*}B$                                | 15         | 3*(A+B)*(A*B-2*A)                    |  |  |  |  |
| 8          | (A-B)*A + 3*B                                               |            |                                      |  |  |  |  |

## 3.2.7.2. Рекомендации по выполнению задания 7

Для формирования матрицы и вектора и ввода значений используется функция matrix( $L, N_u f$ ), где L – число строк матрицы, N – число столбцов матрицы, f – функция f(l,n)пря  $l = \overline{I, L}$ ,  $n = \overline{I, N}$  При создании вектора – столбна количество столбцов матрицы принимается равным 1. Для определения минимального и максимального элемента матрицы M используются функции min(M) и max(M). Среднее значение элементов матрицы M позволяет вычисянть функция mean(M).

Для выполнения операций над векторами и матрицами используются операции, приведенные в таблице 13. В таблице приняты следующие обозначение: А – массив, под которым понимается вектор или матрица, М – матрица, n - скаляр, d- вектор.

Таблица 13

| Операция                       | Обозна-<br>чение | Способ<br>ввода | Описание                                                                                            |
|--------------------------------|------------------|-----------------|----------------------------------------------------------------------------------------------------|
| Изменение знака                | · · ·-A          | -A              | Умножает каждый элемент массива А на -1                                                             |
| Умножение массива<br>на скаляр | A*n              | А*г или<br>n*А  | Умножает каждый элемент массива A на скаляр n                                                       |
| Сложение массивов              | A1 +A2           | A1+A2           | Элементы массива А1 суммируются с со-<br>ответствующими элементами А2                               |
| Матричное умноже-<br>ние       | A1*A2            | A1*A2           | Возвращает произведение массива A1 на массив A2. Число столбцов A1 должно быть равно числу строк A2 |
| Деление массива на<br>скаляр   | A/n              | A<br>n          | Делит каждый элемент массива А на ска-<br>ляр n                                                     |

Операции над векторами и матрицами Mathcad

| Операция                                | Обозна-<br>чение | Способ<br>ввода | Описание                                                                                  |
|-----------------------------------------|------------------|-----------------|-------------------------------------------------------------------------------------------|
| Обращение матрицы<br>М                  | $M^{I}$          | M^-1            | Находится матрица, обратная заданной.                                                     |
| Возведение матрицы в<br>степень т       | M <sup>m</sup>   | M^m             | <ul> <li>в раз перемножается матрица М посред-<br/>ством матричного умножения.</li> </ul> |
| Определитель матри-<br>цы М             | M                | M               | Рассчитывается определитель квадратной<br>матрицы М, результат-скаляр                     |
| Транспонирование                        | A <sup>r</sup>   | $A^{T}$         | Транспонирует массив A, т.е. меняет мес-<br>тами строки со столбдами.                     |
| Выделение р-го<br>столбца матрицы       | M <sup></sup>    | M+CTRL<br>^p    | Возвращает вектор в виде р - го столбца<br>матрицы М                                      |
| Выделение іј – го эле-<br>мента матрицы | $M_{ij}$         | M[i.j           | Возвращает элемент матрицы i-ой строки<br>j-го столбца                                    |

## 3.2.8. Задание 8. Решение системы линейных алгебраических уравнений.

## 3.2.8.1. Условие задания 8

Решить систему линейных алгебраических уравнений методом обратной матрицы, методом Крамера и с использованием функции Isolve(). Задачи приводятся в таблице 14.

| 10.00   |                                        | 1.0     |                                       |
|---------|----------------------------------------|---------|---------------------------------------|
| JNº 38- | Выражение                              | JN9 38- | Выпражение                            |
| дачи    | •                                      |         |                                       |
|         | 8.2x1+3.4x2+1.2x3 -1.5x4=-13.3         | 2       | 8.5x1 - 0.5x2 + 0.8x3 - 1.4x4 = 4.8   |
| 1       | -1.1x1+7.7x2+1.5x3 -3.2x4=8.4          |         | -3.2x1+11.3x2 + 1.2x3 - 1.1x4=12.4    |
| 1       | -0.5x1+1.2x2+8.6x3+1.8x4=-11.6         |         | -1.7x1 - 0.6x2+10.8x3 - 1.2x4=11.5    |
|         | -1.2x1 - 0.8x2 - 0.6x3 + 10x4 = 5.7    |         | -2.1x1 + 1.6x2 - 3.6x3 + 10x4 = -8.8  |
|         | 8.7x1-2.3x2+4.4x3+0.5x4=21.3           | 4       | 10x1 - 2.2x2 + 1.1x3 - 3.1x4 = 27     |
| 3       | -2.4x1 + 10x2 + 3.1x3 - 1.5x4 = -1.8   |         | -3.8x1 + 10x2 + 1.2x3 - 2.2x4 = -15   |
| 1       | -0.6x1 - 1.5x2 + 10x3 + 2.3x4 = 14.4   |         | -1.1x1 - 2.3x2 + 10x3 + 4.1x4 = 12    |
|         | -1.2x1+0.8x2+0.5x3+10x4=24.4           |         | -1.7x1 + 2.1x2 - 3.1x3 + 10x4 = -1.7  |
| 5       | 8.3x1-3.1x2+1.8x3-2.2x4=-17.1          | 6       | 9.3x1 + 0.8x2 - 1.1x3 + 1.8x4 = -5.1  |
|         | 2.1x1 + 10x2 - 3.3x3 - 2.2x4 = 6.2     |         | -1.8x1 + 4.8x2 - 2.1x4 = 11.7         |
|         | -3.2x1+1.8x2+9.5x3+1.9x4=-8.9          |         | -1.3x1 - 3.1x2 + 10x3 = -10.2         |
|         | -1.2x1- 2.8x2+ 1.4x3+ 10x4=9.4         |         | -0.8x1 + 3.3x3 + 7.2x4 = -2.8         |
|         | 7.7x1 + 1.4x2 - 0.6x3 + 1.2x4 = 12.1   | 8       | 9.5x1 + 0.6x2 + 1.2x3 - 1.4x4 = -21.7 |
| 7       | -1.2x1 + 10x2 - 3.2x3 + 1.8x4 = -7.2   |         | -0.4x1 + 11.2x2 - 0.8x3 - 1.1x4 = 14  |
| '       | -0.8x1+1.2x2+7.7x3-3.2x4=-5.8          |         | -3.4x1 - 0.8x2 + 10.6x3 - 1.4x4 = -21 |
|         | -2.5x1-2.2x2 - 1.4x3 + 8,6x4 = 15.6    |         | -1.1x1 - 1.2x2 + 10.3x4 = -8          |
| 1       | 8.7x1 - 2.7x2 + 2.2x3 + 1.8x4 = 12.1   | 10      | 9.2x1 + 0.3x2 + 0.4x4 = 12            |
| 0       | 2.1x1 + 10x2 + 1.5x3 - 1.8x4 = -3.3    |         | 6.0x2 - 2.7x3 +0.8x4=8.1              |
| 9       | -1.2x1 - 1.3x2 + 13.3x3 - 1.8x4 = -4.8 |         | -3.3x1 + 10.7x3 - 2.1x4 = -9.2        |
|         | -3.3x1+0.5x2- 0.6x3+12.8x4=-1.7        |         | -1.1x1 - 0.3x3 +4.2x4=1.7             |
|         | 8.6x1 - 2.3x2 - 1.8x3 - 1.7x4=-14.2    | 12      | 8.8x1 + 2.3x2 - 2.5x3 + 1.6x4 = 12.4  |
| 11      | -1.2x1+11.4x2 - 0.8x3 - 0.9x4=-8.3     |         | -1.4x1 + 6.6x2 + 1.8x3 - 2.4x4 = -8.9 |
|         | -1.6x1 - 2.4x2 + 10x3 + 3.5x4 = 12.1   |         | -3.3x1 - 0.3x2 + 8.4x3 + 3.2x4 = 11.5 |
|         | -2.3x1 + 0.8x2 - 0.5x3 + 7.5x4 = 6.5   |         | -1.2x1 + 0.5x2 + 8.5x4 = -5.7         |

Условия задач для задания 8

Таблица 14

| № за-<br>дачи | Выражение                                                                                                    | № за-<br>дачи | Выражение                                                                                                    |  |  |  |
|---------------|----------------------------------------------------------------------------------------------------|---------------|----------------------------------------------------------------------------------------------------|--|--|--|
| 13            | 7.6x1 - 2.1x2 - 0.6x3 + 3.4x4=14.2<br>-0.5x1 + 10x2 - 3.2x3 - 1.2x4=-5.7<br>-3.5x1 + 2.7x2 + 10x3 + 0.5x4=6.8<br>-1.2x1 - 4.3x2 - 0.4x3+12.1x4=-21.4                                              | 14            | $\begin{array}{r} 9.9x1 - 0.2x2 + 0.2x3 - 0.8x4 = -13 \\ -0.3x1 + 7.2x2 - 3.3x3 + 0.7x4 = 11 \\ -0.9x1 - 1.3x2 + 5.8x3 - 2.8x4 = -17 \\ -1.9x1 + 2.3x2 - 0.8x3 + 6.3x4 = 15 \end{array}$ |  |  |  |
| 15            | $\begin{array}{r} 8.3x1 - 02.7x2 + 1.3x3 + 1.1x4 = -14.2 \\ -1.3x1 + 11.2x2 - 0.9x3 + 0.6x4 = 4.8 \\ -1.1x1 - 0.5x2 + 10.2x3 - 1.2x4 = -23.4 \\ -1.3x1 - 1.8x2 - 2.4x3 + 5.7x4 = 7.2 \end{array}$ |               |                                                                                                    |  |  |  |

#### 3.2.8.2. Рекомендации по выполнению задания 8

Для решения системы линейных алгебраических уравнений используются 3 метода. Первый метод - метод обратной матрицы. Суть которого определяется выражением х=A<sup>-1</sup>\*d, где х - вектор искомых неизвестных, А - матрица коэффициентов при неизвестных, d - вектор свободных членов.

Второй метод - метод Крамера. Данный метод основан на вычисления определителей. Значения неизвестных определяются по формулам:

$$x_1 = \frac{\Delta_1}{\Delta}, \ x_2 = \frac{\Delta_2}{\Delta}, \dots, x_n = \frac{\Delta_n}{\Delta},$$

где  $\Delta$  – определитель матрицы коэффициентов при неизвестных (A);

 $\Delta_i$  – определитель добавочной матрицы, получаемой путем замены *i* – го столбца в матрице коэффициентов при неизвестных на вектор свободных членов,

n - порядок системы линейных алгебранческих уравнений, в нашем случае n=4.

В данном методе при формировании добавочной матрицы удобно воспользоваться функциями submatrix() и augment(), stack(). Выделять подматрицу из матрицы M можно посредством функции submatrix (M, r1, r2, c1, c2), где M – исходная матрица, r1 и r2 – нижний и верхний номер строки матрицы M, включаемых в результирующую подматрицу, a c1 и c2 – нижней и верхний номер столбда матрицы M, включаемых в результирующую подматрицу, a c1 и c2 – нижней и верхний номер столбда матрицы M, включаемых в результирующую подматрицу, a c1 и c2 – нижней и верхний номер столбда матрицы M, включаемых в результирующую подматрицу. Слияние матриц можно осуществить, используя функция augment(A,B,...) и stack(A,B,...). Первая функция augment(A,B,...) предназначена для слияния матриц A, B и т.д. слева направо. Причем количество строк в матрицах полжно быть одинаково. Вторая функция stack(A,B,...) выполняет слияние матриц сверху вииз. Количество столбцов в матрицах должно быть также одинаково. Данные функции могут быть примецены и к векторам.

Третий метод позволяет определить вектор-столбец искомых неизвестных x на основе функции *lsolve(A,d)*, гле A – матрица коэффициентов при неизвестных, а d – вектор свободных членов.

#### 3.2. Пример решения задачи задания 4

#### Условие задачи

На заданном интервале [0;3] локализовать корни, ислользуя график функции  $f(x) = \cos^2(x) - \frac{\cos(x)}{12} - \frac{1}{24}$  в декартовой системе координат. Найти корни уравнения f(x)=0 с использованием функции гооt(). Произвести расчеты с различной погрешностью (TOL =  $10^{-3}$ , TOL =  $10^{-10}$ ) Отобразить результаты с точностью до 15 знаков после десятичной точки. Условия задачи приводятся в таблице 9.

Краткое описание алгоритма решения задачи

1. Используя пакет MATHCAD, отобразить трафик функции.

2. Нокализовать корни f(x) = 0 графически.

3. Используя встроенную функции root пакста МАТНСАD, найти корни или один корень уравнения f(x) = 0 на отрезке [a, b] с погрешностью  $TOL = 10^{-3}$ .

22

Если корней на заланном отрезке нет, доказать графически.

4. Выполнить повторно вычисления с погрененостью  $TOL = 10^{-10}$ .

5. Аналогично п. 1-4 попытаться найти корни уравнения g(x)=0.

## Листинг решения задачи

Численное решение задачи: Локализация корней для численного решения задачи:

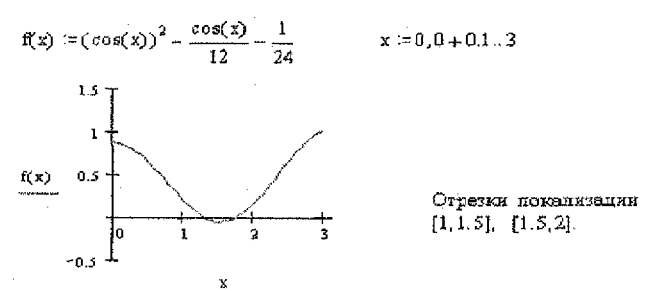

ПЕРВЫЙ КОРЕНЬ

Встроенная функция пакета МАТНСАД

x0 := 1 - задание начального приближения

$$root(f(x0), x0) = 1.317959944516193$$

По умолчанию величина погрешности при работе встроенных функций равна 0.001.

Переопределим параметр для задания погрепности  $TOL \approx 10^{-10}$ root(f(x0), x0) = 1.318116071652817

Значение корня с заданной точностью 1.3181160717.

## ВТОРОЙ КОРЕНЬ

Локализуем отрезок

$$root(f(x), x, 1.5, 2) = 1.738244406014586$$

# 4. Рекомендации по выполнению задания по теме «Табличный процессор Microsoft Excel»

## 4.1. Цель задания

Изучить возможности и получить практические навыки работы с табличным процессором MICROSOFT EXCEL.

По теме предлагается два задания:

 табулирование функций на отрезке, графическое отображение результатов табулирования, выполнение конкретного задания;

- выполнение расчетов в таблице Excel, с последующей обработкой результатов расчетов (сортировка и выборка данных).

В результате выполнения задания необходимо:

- отобразить таблицу с исходными данными и кодами формул;
- отобразить таблищу в итоговом виде после проведения расчетов;

- отобразить вид таблицы после выполнения каждого пункта задания;

- описать (в произвольном виде) действия, производимые при выполнении задания.

## 4.2. Задания по теме «Табличный процессор Microsoft Excel».

#### 4.2.1. Задание 1. Табулирование функций.

#### 4.2.1.1. Условие задания 1

В задании 1 необходимо протабулировать заданную функцию на указанном интервале [a,b]. Результаты табулирования отобразить в виде таблицы и представить графически. По результатам табулирования выполнить задание, указанное в колонке 4 таблицы 15, т.е. в зависимости от номера задачи определить локальный минимум, максимум, отрезок, содержащий корень уравнения у(x)=0, отрезки, на которых функция возрастает или убывает. Условия задач для задания 1 приведены в таблице 15

Таблина 15

| № за-<br>дачи | Функция у(х)                                                                 | Интервал<br>[a,b] | Задание                           | Количество<br>интервалов<br>разбиения (n) |
|---------------|------------------------------------------------------------------------------|-------------------|-----------------------------------|-------------------------------------------|
| 1             | $y(x) := 0.1x^3 - 2 \cdot x^2 + 8 \cdot x - 4$                               | [-1; 6]           | Локальный мак-<br>симум           | 20.                                       |
| 2             | $y(x) = \ln( x+4 ) \cdot arctg(4-x)^2 - 3$                                   | [-3; 3]           | Локальный ми-<br>нимум            | 15                                        |
| 3             | $y(x) := \sqrt{\frac{\cos(x)^2 + 1}{\sin(0.1 \cdot x) + 1}} - 2$             | [-8; -6]          | Корень                            | 20                                        |
| 4             | $y(x) := \frac{\sqrt{7 \cdot ( x )^2 - 5 \cdot  x  + 2}}{e^{\sin(x)}} - 9$   | [0; 4]            | Интервал возрас-<br>тания функции | 20                                        |
| 5             | $y(x) := \cos(0.5 \cdot x)^{\frac{1-x^2}{1+x^2}} - 3$                        | [-3; 3]           | Локальный ми-<br>нимум            | 15                                        |
| 6             | $y(x) := -\frac{2+x}{\cos(2-x)^3} \cdot x^{(-\cos(4x)^2)} + 8 \cdot \sin(x)$ | [1,7; 2,4]        | Локальный ми-<br>нимум            | 20                                        |
| 7             | $y(x) := 10e^{-x^2} \cdot \cos\left(\sqrt[3]{x^9 - 1}\right)$                | [1; 1,8]          | Интервал убыва-<br>ния функции    | 20                                        |
| 8             | $y(x) := 3^{\sqrt{4-\cos(x)}} \cdot \frac{x^2 - 3}{(3+x) \cdot (4+x)}$       | [-2; 3]           | Интервал возрас-<br>тания функции | 20                                        |
| 9             | $y(x) := \frac{\sin(x) + 12}{e^{\left(\frac{x}{4}\right)}} \cdot \cos(x)$    | [-3; 3]           | Локальный мак-<br>симум           | 15                                        |
| 10            | $y(x) := e^{\left(\frac{x}{4}\right)} \cdot \cos(x)$                         | [-3; 3]           | Локальный ми-<br>нимум            | 15                                        |
| 11            | $y(x) := e^{\left(\frac{x\cos(x)}{4}\right)} \cdot \sin(x)$                  | [1; 5]            | Корень                            | 20                                        |
| 12            | $y(x) := 4 \cdot \frac{\ln(\cos(x) + 2) - 1}{e^{\sin(x)}}$                   | [0; 6]            | Локальный ми-<br>нимум            | 15                                        |
| 13            | $y(x) := (1 + x) \cdot \sqrt{2 + x^2} \cdot \sqrt[3]{3 + x^3} - 3$           | [-3; 3]           | Интервал возрас-<br>тания функции | 15                                        |

Условия задач для задания 1

| № за<br>дачи | -<br>функция у(х)                                           | Интервал<br>[a,b] | Задание                        | Количество<br>интервалов<br>разбиения (n) |
|--------------|-------------------------------------------------------------|-------------------|--------------------------------|-------------------------------------------|
| 14           | $y(x) := \sin(x)\sqrt{2 + x^2} \cdot \sqrt[3]{3 + x^3} - 3$ | [-2; 2]           | Иятервал убыва-<br>ния функции | 20                                        |
| 15           | $y(x) := \frac{\cos(x)}{\sin(x)^2 + 1}$                     | [-3; 3]           | Локальный мак-<br>симум        | 15                                        |

## 4.2.1.2. Рекомендации по выполнению задания 1

Интервал табулирования рассчитывается по следующей формуле:

$$\Delta x = \frac{b - a}{n}$$

Текущее значение x, определяется из выражения:

$$x_i = a + i * \Delta x$$
, npu  $i = 0, 1...n$ 

или

 $x_i = x_{i-1} + \Delta x$ ,  $npu \ i = 1, 2, ..., n$ ,  $x_0 = a$ 

Табулирование заключается в расчете

$$y_i = f(x_i)$$

Для выполнения заданий, указанных в колонке 4 таблицы 15, следует руководствоваться математическими формулами, представленными в таблице 16.

|                                         | Гарлица н                                           |
|-----------------------------------------|-----------------------------------------------------|
| Задание                                 | Формула                                             |
| Локальный максимум                      | $f(x_{i-1}) < f(x_i) > f(x_{i+1}), i = 1, 2,, n-1$  |
| Локальный минимум                       | $f(x_{i-1}) > f'(x_i) < f(x_{i+1}), i = 1, 2,, n-1$ |
| Отрезок, на котором присутствует корень | $f(x_{i-1}) * f(x_i) < 0, i = 1, 2,, n$             |
| Интервал возрастания функции            | $f(x_{i-1}) < f(x_i), i = 1, 2,, n$                 |
| Интервал убывания функции               | $f(x_{i-1}) > f(x_i), i = 1, 2,, n$                 |

## 4.2.1.3. Пример выполнения задания 1

Усповие задачи:

Для функции у(x)=x<sup>2</sup>+2x-3 определить докальный минимум на отрезке [-3;3]

Предварительно необходимо протабулировать функцию на заданном отрезке. Количество отрезков табулирования =20

## Краткое описание алгоритма решения задачи

 Используя Microsoft Excel ввести значения концов отрезка табулирования и количество отрезков.

2. Рассчитать значения интервала табулирования

3. Используя формулы Microsoft Excel, определить координаты x<sub>i</sub> и для каждого x<sub>i</sub> по формулам рассчигать y(x<sub>i</sub>).

 Руководствуясь таблицей 16, ввести формулы для определения значения локального минимума. В результате рассчитать локальный минимум.

5. Результаты расчетов отобразить графически.

Листинг решения задачи

На рисунке 21 представлен листинг решения задачи, а на рисунке 22 – листинг с формулами расчетов

| Начало интервала      | -3  |
|-----------------------|-----|
| Конец интервала       | 3   |
| Количество интервалов | 20  |
| Длина интервала       | 0,3 |

| Значение і | Значени<br>е XI | ,3начен<br>ие Үі | Определение<br>локального<br>минимума  |
|------------|-----------------|------------------|----------------------------------------|
| 0          | -3              | 0                |                                        |
| 1          | -2,7            | -1,11            |                                        |
| 2          | -2,4            | -2,04            |                                        |
| 3          | -2,1            | -2,79            |                                        |
| 4          | -1,8            | -3,36            |                                        |
| 5          | -1,5            | -3,75            |                                        |
| 6          | -1.2            | -3,96            | ······································ |
| 7          | -0,9            | -3,99            | значение х это<br>локальный<br>минимум |
| 8          | -0,6            | -3,84            |                                        |
| 9          | -0,3            | -3,51            |                                        |
| 10         | 0               | -3               |                                        |
| 11         | 0,3             | -2,31            |                                        |
| 12         | 0,6             | -1,44            |                                        |
| 13         | 0,9             | -0,39            |                                        |
| 14         | 1,2             | 0,84             |                                        |
| 15         | 1,5             | 2,25             |                                        |
| 16         | 1,8             | 3,84             |                                        |
| 17         | 2,1             | 5,61             |                                        |
| 18         | 2,4             | 7,56             |                                        |
| 19         | 2,7             | 9,69             |                                        |
| 20         | 3               | 12               |                                        |

Функция у(x)=x<sup>2</sup>+2x-3

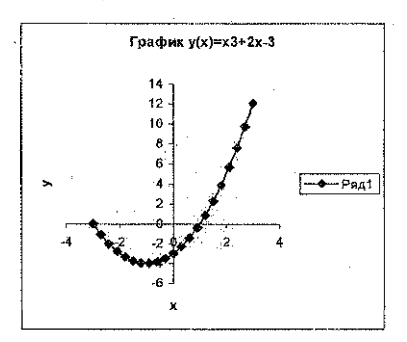

Рис. 21

| Начало интервала      | -3           |
|-----------------------|--------------|
| Конец интервала       | 3            |
| Количество интервалов | 20           |
| Длина интервала       | = (B2-B1)/B3 |

Функция у(х)=х<sup>2</sup>+2х-3

|            |             |                | · · · · · · · · · · · · · · · · · · ·                             |  |  |
|------------|-------------|----------------|-------------------------------------------------------------------|--|--|
| Значение / | Значение ХІ | Эначение үү    | Определение покального минимума                                   |  |  |
| 0          | =B1         | =B8^2+2*B8-3   |                                                                   |  |  |
| 1          | =B8+\$B\$5  | =B9^2+2*B9-3   | =ECЛИ(И(C8>C9;C10>C9), "значение х это покальный минимум";"")     |  |  |
| 2          | =B9+\$B\$5  | =810*2+2*810-3 | = ЕСЛИ(И(C9>C10;C11>C10); "значение х это покальный минимум"; ")  |  |  |
| 3          | =B10+\$B\$5 | =B11^2+2*B11-3 | =ЕСЛИ(И(C10>C11;C12>C11);"значение х это локальный минимум";"")   |  |  |
| 4          | =B11+\$B\$5 | ≈812*2+2*812-3 | =ECЛИ(И(C11>C12;C13>C12);"значение х это покальный минимум",")    |  |  |
| 5          | =812+\$B\$5 | =B13^2+2*B13-3 | =ЕСЛИ(И(С12>С13;С14>С13); "значение х это покальный минимум";"")  |  |  |
| 6          | =B13+\$B\$5 | =B14*2+2*B14-3 | =ЕСЛИ(И(C13>C14;C15>C14); "значение х это покальный минимум":")   |  |  |
|            |             |                |                                                                   |  |  |
| 7          | =B14+\$B\$5 | =B15*2+2*B15-3 | =ЕСПИ(И(C14>C15;C16>C15);"значение х это локальный минимум";"")   |  |  |
| 8          | =B15+\$B\$5 | =B16*2+2*B16-3 | =ECЛИ(И(C15>C16;C17>C16);"значение х это покальный минимум";"")   |  |  |
| 9          | =B16+\$B\$5 | =B17^2+2*B17-3 | =ECЛИ(И(C16>C17;C18>C17);"значение х это покальный минимум"."")   |  |  |
| 10         | =B17+\$B\$5 | =B18*2+2*B18-3 | =ECЛИ(И(C17>C18,C19>C18),"значение х это покальный минимум","")   |  |  |
| 11         | =B18+\$B\$5 | =B19^2+2*B19-3 | =ЕСЛИ(И(С18>С19;С20>С19); "эначение х это покальный минимум"."")  |  |  |
| 12         | =B19+\$B\$5 | =B20*2+2*B20-3 | =EC/I//(И(C19>C20:C21>C20);"значение х это покальный минимим"."") |  |  |
| 13         | =B20+\$E\$5 | =B21*2+2*B21-3 | =ЕСЛИ(И(С20>С21;С22>С21); "значение х это покальный минимум"."")  |  |  |
| 14         | =B21+\$B\$5 | =B22*2+2*B22-3 | =ЕСЛИ(И(С21>С22;С23>С22), "аначение х это покальный минимум", "") |  |  |
| 15         | =822+\$B\$5 | =B23*2+2*B23-3 | =ECЛИ(И(C22>C23;C24>C23); "эначение х это покальный минимум"; ")  |  |  |
| 76         | =B23+\$B\$5 | =824*2+2*824-3 | =ECЛИ(И(C23>C24;C25>C24); "значение х это покальный минимум"."")  |  |  |
| 17         | =824+\$B\$5 | =B25^2+2*B25-3 | =ECЛИ(И(C24>C25;C26>C25):"эначение х это покальный минимум"."")   |  |  |
| 18         | =B25+\$B\$5 | =B26^2+2*B26-3 | =ECЛИ(И(C25>C26:C27>C26): "значение х это покальный минимум" ")   |  |  |
| 19         | =B26+\$B\$5 | =B27^2+2*827-3 | ■ЕСЛИ(И(C26>C27:C28>C27):"значение х это локальный минимум"."")   |  |  |
| 20         | =827+\$8\$5 | =B2B42+24B28-3 |                                                                   |  |  |

## 4.2.1. Задание 2. Расчеты в таблицах Excel.

## 4.2.1.1. Условие задания 2

В задании 2 необходимо:

 создать таблицу, заполнить название колонок и занести в таблицу значения исходных данных в соответствии с номером задачи, дополнив исходные данные соответствующими данными, чтобы общее количество записей в таблице было не менее 7;

- вычислить данные в колонках таблицы по формудам и условиям, указанным для соответствующего номера задачи;

- для указанной в таблице 17 колонки произвести сортировку данных;

- произвести фильтрацию (выборку) данных в соответствии с указанными в таблице 17 условиями.

Задача 1. Вычислить размер квартплаты, сумма которой начисляется в зависимости от общей площади, площади на 1 человека и платы за газ с каждого проживающего.

| Таряфы өплаты                                                                                                    |                         |         |            |  |  |  |  |
|----------------------------------------------------------------------------------------------------|-------------------------|---------|------------|--|--|--|--|
| Комм. услуги=         Плата за газ=           2,0р/м², если площадь < 21м²/чел         З,0р/м², если площадь ≥21м²/чел           3,0р/м², если площадь ≥21м²/чел         З,0р/чел |                         |         |            |  |  |  |  |
| Квартира                                                                                                    | Плошаль, м <sup>2</sup> | Человек | Квартилата |  |  |  |  |
| Ne1 70                                                                                                    |                         | 3.      |            |  |  |  |  |
| Nº2                                                                                                    | 60                      | 3       |            |  |  |  |  |
| Йтого                                                                                                    |                         |         |            |  |  |  |  |

Кваргилата = Площадь \* Комм. услуги + Человек \* Плата за газ

<u>Задача 2</u>. Пересчитать зарплату, в связи с повышением фонда заработной платы, с учетом стажа работы сотрудников

| Цол     | and there also   |                   | Стаж   |          | ф.  |             |
|---------|------------------|-------------------|--------|----------|-----|-------------|
| LEOB    | 1000             | <10лет<br>>=10лет |        | 1<br>1,5 |     |             |
|         | 1000             |                   |        |          |     |             |
|         | РАСПРЕДІ         | ЕЛЕНИЕ ЗА         | рилаты |          |     |             |
| Ф.И.О.  | Прежняя зарплата | Стаж              | Коз    | фф.      | Нов | ая Зарплата |
| Иванов  | 30               | 4                 |        |          |     |             |
| Сергеев | 60               | 8                 |        |          |     |             |
| Итого   |                  |                   |        |          |     |             |

Новая зарплата = (Новый фонд з.п – Старый фонд з.п)/ Σ(Коэфф.)\*Коэфф.+Прежняя з.п где Старый фонд з.п = Σ(Прежняя зарплата)

<u>Задача 3.</u> Вычислить ежегодную и суммарную прибыль и сумму вклада в случае ежегодного изменения нормы процентов, начисляемых на вклад, с учетом того что вклад из банка не изымается

| Первоначальный вклад: |       | 1000             | ······································ |  |  |  |
|-----------------------|-------|------------------|----------------------------------------|--|--|--|
|                       |       | СЛОЖНЫЕ ПРОЦЕНТЫ |                                        |  |  |  |
| Год                   | Норма | Прибыль          | Сумма вклада на конец года             |  |  |  |
| 1                     | 10%   |                  | · .                                    |  |  |  |
| 2                     | 15%   |                  | · ·                                    |  |  |  |
| 3                     | 20%   |                  |                                        |  |  |  |
| I                     | Ітогэ |                  |                                        |  |  |  |

Сумма эклада на конец i+1--го года = Сумма вклада на конец i-го года +Прибыль i+1-го года Ирибыль i+1-го года = Сумма эклада на конец i-го года \* Норма i+1-го года

Задача 4. Вычислить первоначальный процент распределения собственности между акционерами и последующий процент распределения собственности, после выпуска новых акций и включения повых акционеров

|                 | Старый вы                                       | туск акций                                    | Добавочный выпуск акций                                    |                                                  |  |
|-----------------|-------------------------------------------------|-----------------------------------------------|------------------------------------------------------------|--------------------------------------------------|--|
| Акционеры       | Номинальное<br>значение ста-<br>рых акций, руб. | Процент распре-<br>деления собст-<br>венности | Номинальное<br>значение ста-<br>рых и новых<br>акций, руб. | Процент<br>распределе-<br>ния собст-<br>венности |  |
| Акционер 1      | 100                                             |                                               | • •                                                        | · · · ·                                          |  |
| Акционер 2      | 200                                             |                                               | · .                                                        |                                                  |  |
| Акционер 3      | 300                                             |                                               |                                                            | ÷                                                |  |
| Акционер 4      | 250                                             |                                               |                                                            |                                                  |  |
| Нов. акционер 1 | 0                                               | 0                                             | 300                                                        |                                                  |  |
| Нов. акционер 2 | 0                                               | 0                                             | 450                                                        |                                                  |  |
| Итого           |                                                 |                                               |                                                            |                                                  |  |

Процент распределения собственности і-го акционера =

Номинальное значение акции i-го акционера / У Номинальных значений акций

Задача 5. Рассчитать зарплату для сдельной оплаты труда

| Налог до:     | 5000p                 |      | 13%       | Налог от: | 5000p           | 20%              |
|---------------|-----------------------|------|-----------|-----------|-----------------|------------------|
| Стоимост      | ь работы за деталь    | ŀ    | 80 p      | · ·       |                 |                  |
| Стоимость дет | али при расчете бј    | рака | 150p      |           |                 |                  |
| ~             | I                     | АСЧЕ | Т ЗАРПЛА  | ты        |                 |                  |
| Работник      | Обработано<br>деталей | Дета | тей брака | Зарплата  | Сумма<br>налога | Сумма на<br>руки |
| Петр          | 75                    |      | 2         |           |                 |                  |
| Иван          | 12                    |      |           |           |                 |                  |
| Итого         |                       |      |           |           |                 |                  |

Зарплата = (Обработано деталей – Кол-во деталей брака)\* стоимость работы за деталь – Кол-во деталей брака \* Стоимость детали при расчеге брака

Сумма на руки = Зарвлата - Сумма налога

Задача 6 Расчет стинендии по итогам сдачи сессии

| M       | Минимальная стипендия |        |        |    |   |             |                |  |  |  |
|---------|-----------------------|--------|--------|----|---|-------------|----------------|--|--|--|
| Студент | Оц                    | енки п | io npė | 0- | ~ |             |                |  |  |  |
|         | 1                     | 2      | 3      | 4  | 5 | Ср.<br>балл | стипен-<br>дия |  |  |  |
| Иванов  | 5                     | 3      | 3      | 4  | 3 |             |                |  |  |  |
| Петров  | 3                     | 4      | 3      | 5  | 4 |             |                |  |  |  |
| Сидоров | 5                     | 5      | 2      | 5  | 3 |             |                |  |  |  |
| Итого   |                       |        |        |    |   | ••••••••••  |                |  |  |  |

| Cp.  | Коэфф |
|------|-------|
| балл |       |
| >=3  | 1     |
| >4   | 1,5   |
|      |       |

Ср. балл = ∑ баллов / Кол-во предметов

Стинендия = Мин. Стипендия \* Коэффициент

(Стипендия начисляется, если нет оценки 2 ни по одному предмету)

Задача 7. Рассчитать трудовой стаж с учетом льготного коэффициента

|   | Фамилия,<br>имя, отчество | Год<br>приема | Год<br>увольне-<br>ния | Код<br>про-<br>фессия | Трудо-<br>вой стаж |     | Код про-<br>фессии | Льготныі<br>коэффици<br>ент |
|---|---------------------------|---------------|------------------------|-----------------------|--------------------|-----|--------------------|-----------------------------|
|   | Иванов И.И.               | 1980          | 1996                   | 2                     |                    | 1   | 1                  | 1.0                         |
| l | Петров П.П.               | 1978          | 1999                   | 3                     |                    |     | 2                  | 1.5                         |
| ſ | Яцук К. Н.                | 1992          | 1995                   | 1                     | ·                  | 1 . | 3                  | 2.0                         |

Трудовой стаж = (Год увольнения - Год приема)\*

Льготный коэффициент (В зависимости от кода профессии)

Задача 8. Расчет оплаты водителя за перевозку груза

|                           | 500               |                     |                         |                               |                           |
|---------------------------|-------------------|---------------------|-------------------------|-------------------------------|---------------------------|
| Ставка расчета            | <u>300</u><br>330 |                     |                         |                               |                           |
| Фамилия, Имя,<br>Отчество | Вес гру-<br>за, т | Расстоя-<br>нне, км | Расход го-<br>рючего, л | Объем пс-<br>ревозки,<br>т*км | Начисляемая<br>зар. плата |
| Иванов И.И.               | 30                | 780                 | 200                     | [                             |                           |
| Петров П.П.               | 15                | 200                 | 60                      |                               |                           |
| Итого                     |                   |                     |                         |                               |                           |

Начисляемая зар. плата = Раскод горючего \* Стоимость 1л бензина +

Объем перевозок \* Ставка расчета за 1 т\*км (в зависимости от расстояния)

Задача 9. Расчет ствимости продажи квартир

| Макси    | мальная стоим | ость 1 кв.м. (\$ | )       | 500         |                   |
|----------|---------------|------------------|---------|-------------|-------------------|
| Вид      | скидки:       | 1 этаж           | 3 этаж  |             |                   |
| % 0      | кидки:        | 10%              | 5%      |             |                   |
|          |               | СТОИМОСТ         | гь квар | ГИР         |                   |
| Квартира | Площадь       | Этаж             | Общая   | і скндка, % | Цена квартиры, \$ |
| 1        | 70            | 1                |         |             |                   |
| 3        | 120           | 3                | -       |             |                   |
| 2        | 100           | 2                |         |             |                   |
| Bcero    |               |                  | · · ·   | ÷           |                   |

## Общая скидка =Скидка за этаж

Цена квартиры = Максимальная стоимость 1кв..м\*Плошадь\* (1 - Общая скидка(%)/100))

Задача 10. Расчет товарных запасов, хранящихся на складе

| Скидки на 1  | говар               | <b>-</b> ] . |          |           |           |            |
|--------------|---------------------|--------------|----------|-----------|-----------|------------|
| 2 сорт       | 10%                 |              |          |           |           |            |
| 3 сорт       | 20%                 |              |          |           |           |            |
|              |                     | Расчет       | товарные | к запасов |           |            |
| Наименование | Число единиц товара |              |          | Цена 1    | Стоимость | Общее кол- |
| товара       | 1 сорт              | 2 copr       | 3 сорт   | сорта     | товара    | во товара  |
| Тетрадь      | 2000                | 3000         | 1000     | 80        |           |            |
| Карандаш     | 300                 | 500          | 60       | 25        |           |            |
| Итого        |                     |              |          |           |           |            |

Стоимость товара= Цена 1 сорта \* Число единиц товара 1 сорта + Цена 1 сорта\*(1 – склажа за товар 2 сорта)\*Число единиц товара 2 сорта + Цена 1 сорта\*(1 – склажа за товар 3 сорта) \* Число единиц товара 3 сорта Общее кол-во товара = Σ Число единиц товара i-го сорта (i=1,2,3)

| Курсы     | валют                 | 1 [               | Скидка за          | покупку товара |  |
|-----------|-----------------------|-------------------|--------------------|----------------|--|
| \$ CIIIA  |                       |                   | Сумма              | >500\$         |  |
| 2000      | 3000                  | 1                 | Скидка             | 5%             |  |
|           | Расчет                | г оплаты за товај | ) в валюте (\$,DM) | }              |  |
| Tanan     | Суми                  | ла, руб           | (                  | Эплата         |  |
| TORSD     | товар нокупки со скид |                   | \$ CIIIA           | Руб            |  |
| Кофемолка | 25000                 |                   |                    |                |  |
| Итого     |                       |                   |                    |                |  |

Задача 11 Вычисление суммы оплаты товара за волюту

Сумма со скндкой = Сумма покупки \* Скндка за покупку товара (зависит от суммы покупки) Оплата (руб) = Сумма со скндкой Оплата \$США = Оплата(руб) / Курс(\$США)

Оплата =Оплата(руб)/ Курс()

Задача 12. Начисление зарплаты продавцов

| Объем продаж, | руб    | <=200000 > |        | -200009   | Разряд | Оклад, руб                            |
|---------------|--------|------------|--------|-----------|--------|---------------------------------------|
| Премия, руб   | 5      | 0 500      |        | 500 1     |        | 1200                                  |
|               |        |            |        |           | 2      | 1400                                  |
| Ф.И.О.        | Разряд | Продано    | Премия | Начислено | 3      | 1600                                  |
| Иванова М.С.  | 2      | 150000     |        |           |        | · · · · · · · · · · · · · · · · · · · |
| Итого         |        |            |        |           |        |                                       |

Премия = Премия , руб ( в зависимости от объема продаж в ячейке продано) Начислено = Премия + Оклад ( в зависимости от разряда)

## Задача 13. Начисление стипендии по результатам экзаменационной сессии

| Минималь     | 300       |                |           |   |             |
|--------------|-----------|----------------|-----------|---|-------------|
|              |           | Процент на     | адбавки   |   |             |
|              | Отсутет   | вис оценок 2 и | 3         |   | 40          |
|              | Bc        | е оценки 5     |           |   | 50          |
|              |           | Начисление о   | стипендии |   |             |
| Manager H O  |           | Оденки по п    | редметам  |   | Пачисляемая |
| чамилия ц.о. | стинендия |                |           |   |             |
| Иванов И. И. | 4         | 5              | 5         | 4 |             |
| Итого        |           |                |           |   |             |

Начисляемая стипендия = Минимальная стипендия \*(1 + Процент надбавки в соответствии с полученными оценками и средним баллом / 100)

## Задача 14. Страхование автомобиля

| Страховой         | і взнос соста              | вляет 3% от               | страхово        | й суммы                 | 7               | Текущий год              |
|-------------------|----------------------------|---------------------------|-----------------|-------------------------|-----------------|--------------------------|
| Водител           | њский стаж,                | лет                       | <10             | >=10                    | 7 1             | 2008                     |
| Скидка ст         | рахового взн               | oca, %                    | 0               | 10                      |                 |                          |
|                   |                            | Страхо                    | вание авт       | омобиля                 |                 |                          |
| Ф.И.О.<br>клиента | Год полу-<br>чения<br>прав | Води-<br>тельский<br>стаж | Сумма<br>взноса | Сумма<br>страхов-<br>ки | Сумма<br>потерь | Выплачивае-<br>мая сумма |
| Иванов И.И.       | 1985                       |                           | 500             |                         | 2000            |                          |
| Петров П.П.       | 1995                       |                           | 450             |                         | y               |                          |
| Итого             |                            | ···                       |                 |                         |                 |                          |

Водительский стаж = Текущий год - Год получения прав

Сумма страховки = Сумма взноса / (1 -0.01\* скидка страхового взноса, % в зависимости от водительского стажа)/0.03

Выплачиваемая сумма = Сумма потерь (но не более суммы страховки)

Выплачиваемая сумма = Сумма страховка (в случае угона (У))

#### Задача 15. Расчет налогов

| Сумма:      | Меньше 1000000  |         | От 1000000 до 2            | Свыше 2500000 |               |
|-------------|-----------------|---------|----------------------------|---------------|---------------|
| Налог:      | 12              | %       | 15%                        |               | 20%           |
| Мин. зарил. | 80              |         |                            |               |               |
|             |                 | РАСЧЕ   | Г НАЛОГОВ                  |               |               |
| Работник    | Кол-во<br>детей | Доход   | Сумма нало-<br>гообложения | Налог         | Сумма на руки |
| Петр        |                 | 1200000 |                            |               |               |
| Иван        | 1               | 2800000 |                            |               |               |
| Итого       |                 |         |                            |               |               |

Сумма налогообложения = Доход - Мин. зарпл. \* Кол -во детей

Налог = Сумма налогообложения \*Налог(%)/100. Значение налога выбирается в зависимости от суммы налогообложения

Veropus the monthly population solution of

Сумма на руки = Доход - Налог

Таблица 17

| у словий для выполнения варнанков задания 2 |                                                                  |                            |                                       |  |  |  |
|---------------------------------------------|------------------------------------------------------------------|----------------------------|---------------------------------------|--|--|--|
| № вари-<br>анта                             | Номер столбца (сг),<br>для которого произ-<br>водится сортировка | Условие для<br>автофильтра | Условие для расширенио-<br>го фильтра |  |  |  |
| 1                                           | 2ст (Плошадь) <sup>8888</sup>                                    | K1 < 3cT < K2              | K3 < 3 cr OR 2 cr $> K4$              |  |  |  |
| 2                                           | 2ст (Прежняя. з/пл)                                              | K1 < 3cr < K2              | K3 < 3cr OR 2cr < K4                  |  |  |  |
| 3                                           | Зст (Прибыль)                                                    | K1 < 3ct < K2              | K3 > 3 ct OR $2$ ct $> K4$            |  |  |  |
| 4                                           | Зст (Проц. распр)                                                | K1 < 3cr                   | K3 < 3 ct $OR$ 5 ct $> K4$            |  |  |  |
| 5                                           | 2ст (Обработ. дет.)                                              | K1 < 2ct < K2              | K3 < 3ct OR 4ct < K4                  |  |  |  |
| 6                                           | Іст (Студент)                                                    | K1 < 7ct < K2              | K3 < 7 cr OR 5 cr $>$ K4              |  |  |  |
| 7                                           | 2ст (Год приема)                                                 | K1 < 3cT < K2              | K3 < 2cr OR 5cr < K4                  |  |  |  |
| 8                                           | 1ст (ФИО)                                                        | K1 < 3cr < K2              | K3 > 2cr OR 3cr < K4                  |  |  |  |
| 9                                           | 2ст (Площадь)                                                    | K1 < 3ct < K2              | K3 < 5ct OR 6ct < K4                  |  |  |  |
| 10                                          | 1ст (Наимен. товара)                                             | K1 < 5cr < K2              | K3 < 5ct OR 6ct < K4                  |  |  |  |
| 11                                          | 1ст (Товар)                                                      | K1 < 2cr                   | K3 < 6CT OR 4CT < K4                  |  |  |  |
| 12                                          | 1ст (ФИО)                                                        | K1 < 2ct < K2              | K3 < 2ct OR 5ct > K4                  |  |  |  |
| 13                                          | Іст (ФИО)                                                        | К1 > 3ст                   | K3 < 2cr OR 6cr > K4                  |  |  |  |
| 14                                          | Зст (Водит. стаж)                                                | K1 < 4ct < K2              | K3 < 3cr OR 7cr > K4                  |  |  |  |
| 15                                          | 1ст (Работник)                                                   | K1 < 2cr                   | K3 < 2cr OR 3cr < K4                  |  |  |  |

31

<sup>\*</sup> Для четных вариантов провести сортировку по убыванию, для нечетных – по возрастанию.

Численные значения К1 и К2 выбираются самостоятельно, исходя из числовых значений таблицы, указанного столбца.

Числовые значения КЗ и К4 выбираются самостоятельно, исходя из числовых значений таблицы, указанного столбца.

\*\*\*\* Определяет номер столбца электронной таблицы, данные в котором необходимо отсортировать.

"Задается логическое условие ИЛИ (OR) выборки информации для данных, расположенных в соответствующих столбцах электронной таблицы.

#### 4.3. Рекомендации по выполнению задания 2

Пусть требуется выполнить расчет платы за квартиру /1/. Положим она состоит из оплаты за коммунальные услуги (по 2 руб. за квадратный метр площади) и оплаты за газоснабжение (по 3 руб. на каждого проживающего в квартире человека).

Здесь реализован очевидный механизм расчета

<квартплата>=<площадь>\* <тариф за коммун. услугп>+<человек>\*<гариф за газ>.

Нужно ввести формулу для верхней ячейки D3=B3\*2+C3\*3, а затем просто скопировать (воспользовавшись маркером заполнения клетки) первую формулу во все нижележащие ячейки. В следующей снизу клетке она превратится в D4=B4\*2+C4\*3, затем в D5=B5\*2+C5\*3 и т.д. Здесь проявилось чрезвычайно полезное свойство копируемых ссылок - адаптируемость адресных ссылок под новое положение.

|   | A          | B       | С       | D         | D            |
|---|------------|---------|---------|-----------|--------------|
|   |            |         |         |           |              |
|   | Квартира   | Площадь | Человек | Кв. плата | Кв.плата     |
| 1 | NºI        | 80      | 4       | 172       | =B3*2+C3*3   |
| 2 | Nº2        | 60      | 3       | 129       | =B4*2+C4*3   |
| 3 | <u>№</u> 3 | 110     | . 5     | 235       | =B5*2+C5*3   |
| 4 | N24        | 120     | 8       | 264       | =B6*2+C6*3   |
| 5 | BCETO      | 370     | 20      | 800       | =СУММ(D3:D6) |

Очевидным недостатком нашего решения является его зависимость от изменения тарифов - при их пересмотре придется изменять множество формул. Ввиду этого, в электронных таблицах все нормативные данные выносат в отдельные области листа (или даже на отдельные листы), обычно, в верхней его части. В нашем случае такими данными являются цены на коммунальное услуги и газ. Разместим их в клетках В2 и D2, а в формулах вместо констант (2 руб. и 3 руб.) укажем ссылки на эти ячейки. Как и ранее, введем формулу только лля первой (верхней) квартиры, но при этом будем использовать абсолютную адресацию введением знака \$ перед номером строки (D5=B5\*B\$2+C5\*D\$2). Котирование такой формулы не повлечет изменения цифры 2 в адресах B\$2 и D\$

|   | A          | B         | С            | D        | D                |
|---|------------|-----------|--------------|----------|------------------|
| 1 | 1          | Тарифы    | оплаты       |          |                  |
| 2 | комм/ус:   | 2,0р/метр | <b>газ</b> : | 3,0р/чел | 3,0р/чел         |
| 3 |            | РАСЧЕТ КВ | АРТПЛАТЫ     |          |                  |
| 4 | Кваргира   | Площадь   | Человек      | Кв.плата | Кв.плата         |
| 5 | .№1        | 80        | 4            | 172,0p   | =B5*B\$2+C5*D\$3 |
| 6 | <u>№2</u>  | 60        | 3            | 129,0p   | =B6*B\$2+C6*D\$3 |
| 7 | №3         | 110       | 5            | 235,0p   | =B7*B\$2+C7*D\$3 |
| 8 | <u>№</u> 4 | 120       | 8            | 264,0p   | =B8*B\$2+C8*D\$3 |
| 9 | ВСЕГО      | 370       | 20           | 800,0p   | =CYMM(D5:D8)     |

32

Для выполнения сортировки, например, по коловке «ПЛОЩАДЬ» по убыванию, необходимо выделить таблицу с данными, включая названия колонок, войти в меню ДАННЫЕ и выбрать пункт СОРТИРОВКА. В открывшемся диалоговом окне указать название колонки «Площадь» и направление сортировки «по убыванию», см. рис. 23.

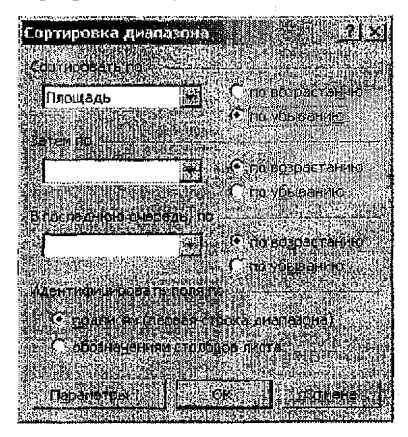

Рис. 23

Выборка данных в режиме «АВТОФИЛЬТР» выполняется следующим образом. Первоначально выделяется таблица с данными, включая названия колонок. Затем активизируется меню ДАННЫЕ и выбирается пункт ФИЛЬТР, режим АВТОФИЛЬТР. Для выбранной колонки, например, ЧЕЛОВЕК, активизируется список условий выборки (рис.24) и выбирается «(Условне...)». В открывшемся диалоговом окне задаются параметры выборки. Например, если необходимо выбрать записи с количеством людей более 3 и менее 7, то в диалоговом окне необходимо задать данные, отображенные на рис. 25

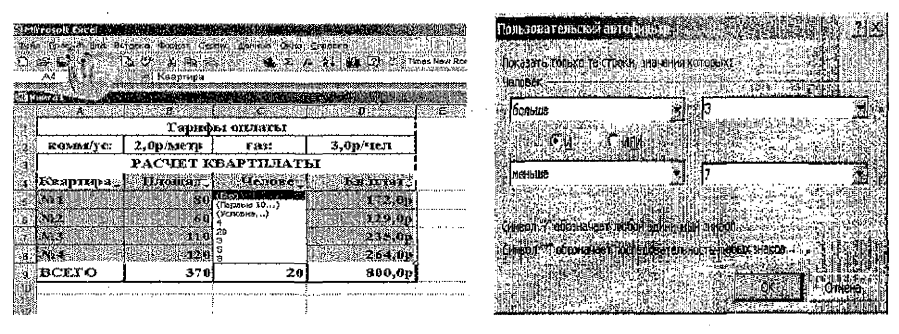

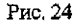

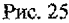

Для фильтрации данных в режиме « РАСШИРЕННЫЙ ФИЛЬТР» первоначально составляется таблица днапазона условий, в которой задаются данные условий выборки, причем если используется критерий условий, как в задании контрольной, то заголовки таблицы диапазона условий должны повторять заголовки исходной таблицы. Например, если необходимо выбрать записи, удовлетворяющие условию «Площадь»<100 ИЛИ «Человек»>7, то таблица диапазона условий будет выглядеть следующим образом (рис.26). После этого активизируется меню ДАННЫЕ и выбирается пункт ФИЛЬТР, режим РАСШИРЕННЫЙ ФИЛЬТР. Далее в диалоговом окне задаются диапазон исходной таблицы с данными, включая заголовки столбцов и диапазон таблицы диапазона условий. Кроме того, может быть указан диапазон результатов выборки (рис. 27). Результаты расчетов приведены на рис.28

| Піловіаль | Henober |
|-----------|---------|
| <100      |         |
|           | >7      |

| Расширенный фильтр             | 23                  |
|--------------------------------|---------------------|
| Обработка                      |                     |
| Финитровать список на н        | ecce                |
| 🖲 ТКАТИРОВАТЬ результат в      | Anyroeikeoria       |
| Исходный диагаран              | <b>\$4\$4;5</b> 030 |
| Диапазон условий               | Писті Isg\$6:5H\$8  |
| Поместить результат в диала    |                     |
|                                |                     |
| i Iolieko Aliokaliehene saunon |                     |
|                                |                     |

Рис. 26

Рис. 27

|      | lan san araa <b>kula</b><br>Miringaa ay ahar da | Tornal (Propular 1 Gapt                 | Antonio Cit              |                   |                          | entra se se se se se se se se se se se se se | an or an ar     | h de la tra                                                                                                    |
|------|-------------------------------------------------|-----------------------------------------|--------------------------|-------------------|--------------------------|----------------------------------------------|-----------------|----------------------------------------------------------------------------------------------------|
| D    | 612 (12 )                                       | ος C*   χε 14με ακά<br>⊷                | 1999 - P                 | 7- <b>3.</b> 50   | 2) 2   Ari               | al Cyr<br>Al Cyr                             | ¥ 10 X X        | R R R R                                                                                                    |
| Est. |                                                 | Internation (Destated                   | <b>Gild Get Getter</b> ( | n tri su da na si | le tolic solar<br>CE-C-C |                                              | I HL            | discussion of the                                                                                                    |
| 1    |                                                 | Тарифыі о                               | ENJRISTER.I              |                   |                          |                                              |                 | the product of the product of the pr |
| 2    | XCOMM/YC:                                       | 2,0р/метр                               | гяз:                     | 3,0р/чел          |                          | , P. S. a. and an Houst Continues.           |                 |                                                                                                    |
|      | ્ય                                              | CHET KBA                                | РТПЛАТЬ                  | x                 |                          |                                              | 1               | de destricter internet and a ser an an an an                                                                                                    |
|      | ICsaprepa                                       | ТАхонадь                                | Человск                  | <b>KBJIJDATA</b>  | ·                        |                                              |                 |                                                                                                    |
| - A  | No 1                                            | 80                                      | -+                       | 172,00            |                          |                                              | 1               |                                                                                                    |
|      | Mrz .                                           | 60                                      | 3                        | 129,0p            |                          | Плонцадь                                     | <b>Челюже</b> ) | ĸ                                                                                                    |
|      | JN23                                            | 110                                     | 5                        | 235.0p            |                          | <100                                         |                 |                                                                                                    |
| e,   | NE-4                                            | 120                                     | 8                        | 264,0p            |                          |                                              | >7              |                                                                                                    |
| 9    | BCETO                                           | 370                                     | 20                       | \$00,0p           |                          | !                                            |                 |                                                                                                    |
| 14   |                                                 |                                         |                          |                   |                          |                                              |                 |                                                                                                    |
| 12   | Квартира                                        | ТЕлондарь                               | Memones                  | KR.RITSTOTS       |                          |                                              | 1               | 1                                                                                                    |
| 16   | ]_N21                                           | 80                                      | 4                        | 172,0p            | I                        |                                              |                 |                                                                                                    |
| fin. | N22                                             | 60                                      | 3                        | 129,0p            |                          |                                              |                 |                                                                                                    |
| 140  | Nz4                                             | 12.0                                    | 8                        | 264,0p            |                          |                                              |                 |                                                                                                    |
| 素源   | ii i                                            | { · · · · · · · · · · · · · · · · · · · |                          |                   | Ι.                       |                                              | 1               |                                                                                                    |

Рис. 28

#### 4.4. Рекомендации по оформлению задания 2

В пояснительную записку к контрольной работе включается:

1) краткое описание выполнение работы;

2) шесть компьютерных распечаток:

- вид таблицы с исходными данными;
- вид таблицы с расчетными формулами (меню «СЕРВИС», пункт меню «ПАРАМЕТ-Pbl», активизировать флажок «ФОРМУЛЫ»);
- вид таблицы с результатами расчетов;
- вид таблицы после сортировки данных;
- вид таблицы после выборки в режиме автофильтр;
- вид таблицы после выборки в режиме расширенный фильтр.

## ЛИТЕРАТУРА

1. В.Л. Быков, Ю.П. Ашаев Основы информатики. Пособие. – Брест: Издательство БрГТУ, 2006. – 430 с.: ил.

2. В.Л. Быков, Ю.П. Ашаев Основы информатики. Практикум. Пособие для студентов технических специальностей. – Брест: Издательство БрГТУ, 2006. – 316 с.: ил.

3. А. А. Понов Excel: практическое руководство - Москва: ДЕССКОМ, 2000.

4. С. Ковальски Excel 2000 – М.: ЗАО «Издательство БИНОМ», 1999.

5. Ч. Рабин Эффективная работа с Microsoft Word 2000 - СПб: Издательство «Питер», 2000.

Учебное издание

Составители: Атаев Юрий Павлович

## Методические указания и задания

для выполнения контрольной работы № 1 по дисциплине "Информатика" для специальностей 36 01 01 «Технология машиностроения» и 37 01 06 «Техническая эксплуатация автомобилей»

заочной формы обучения

Ответственный за выпуск: Ашаев Ю.П. Редактор: Строкач Т.В. Компьютерная верстка: Кармаш Е.Л. Корректор: Никатчик Е.В.

Подписано к нечати 17.12. 2008. Формат 60х84 <sup>1</sup>/<sub>16</sub>. Бумага «Снегурочка». Усн. п. л. 2,09. Уч. изд. 2,25. Тираж 200 экз. Заказ №1249. Отпечатано на ризографе учреждения образования «Брестский государственный технический университет». 224017, Брест, ул. Московская, 267